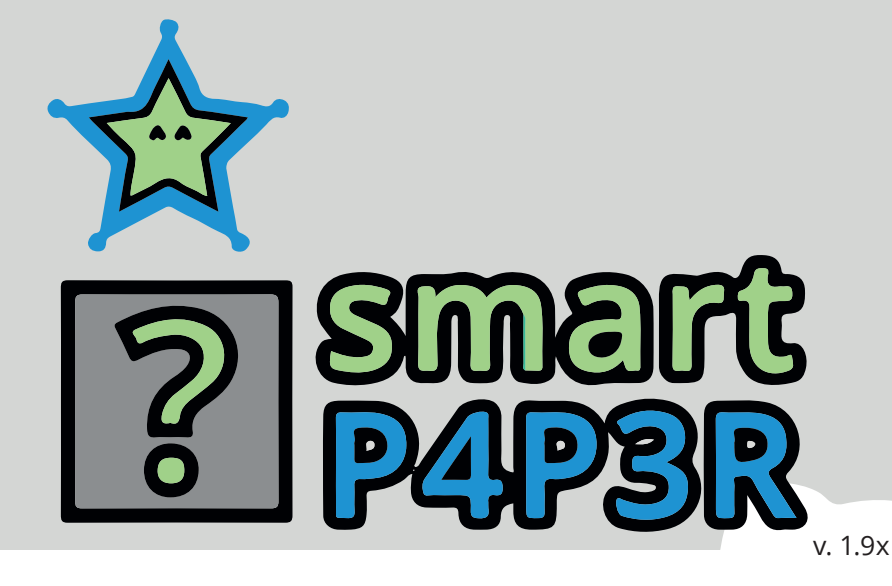

# Übersicht für Lehrkräfte

- Darstellung Frontend
- Darstellung Backend
- Erstellung von Segmenten
- Erstellung von Lernsituationen

# <complex-block>

ermöglichen.

# https://**smart.arnoldbodeschule.de**

### Inhalt

| Datenschutz                                                                                                    | 2                                           |
|----------------------------------------------------------------------------------------------------|---------------------------------------------|
| Das FrontendÜbersicht der LernsituationSegmente, kognitive Paremeter, Lerngruppen & LernfelderKompetenzmatrixBerufliche Handlung & NiveaudiffernezierungMaterialAnlass für das ProjektKooperationspartner und LernortkooperationenIdeele und operative ZieleHybrider Unterricht mit smartPAPERInhaltliche Schwerpunkte und Roadmap 2022/23Voraussetzungen, Fördervolumen und FördermittelgeberDarstellung der Resultate und ErfolgeÖffentlichkeitsarbeit, Auszeichungen und externe BerichteNutzung von smartPAPER durch andere InstitutionenÖffentliche Berichterstattung (Auszug)Auswahl der Fachrichtung / SchulformCheckliste SegmentZusatzaufgabenMaterialProfil speichernZeiterfassung | 3 4 4 5 5 6 6 6 6 6 6 6 6 6 6 7 8 8 9 10 10 |
| Das Backend<br>Das Dashboard<br>Lehrpläne<br>Segment<br>Segmente bearbeiten<br>Lernsituation                                                                                                    | 11<br>12<br>12<br>13<br>14<br>17            |

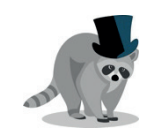

### Datenschutz

Unsere App smartPAPER ist kein kommerzielles Produkt eines Start-Ups sondern von Lehrkräften und auch Lernenden unter wissenschaftlicher Begleitung für Lernende und Lehrkräfte entwickelt. Es findet kein Abgreifen von Daten oder gar Verkauf statt. Ohne Anmeldung ist smartPAPER völlig Anonym und kostenlos nutzbar. Die eigenen Daten können in persönliche Textdateien exportiert und später wieder geladen werden.

Wenn Daten für wissenschaftliche Nutzung oder Produktverbesserung genutzt werden, dann nur Freiwillig mit individueller Zustimmung und nach vollständiger Entfernung personenbezogener Daten und niemals heimlich.

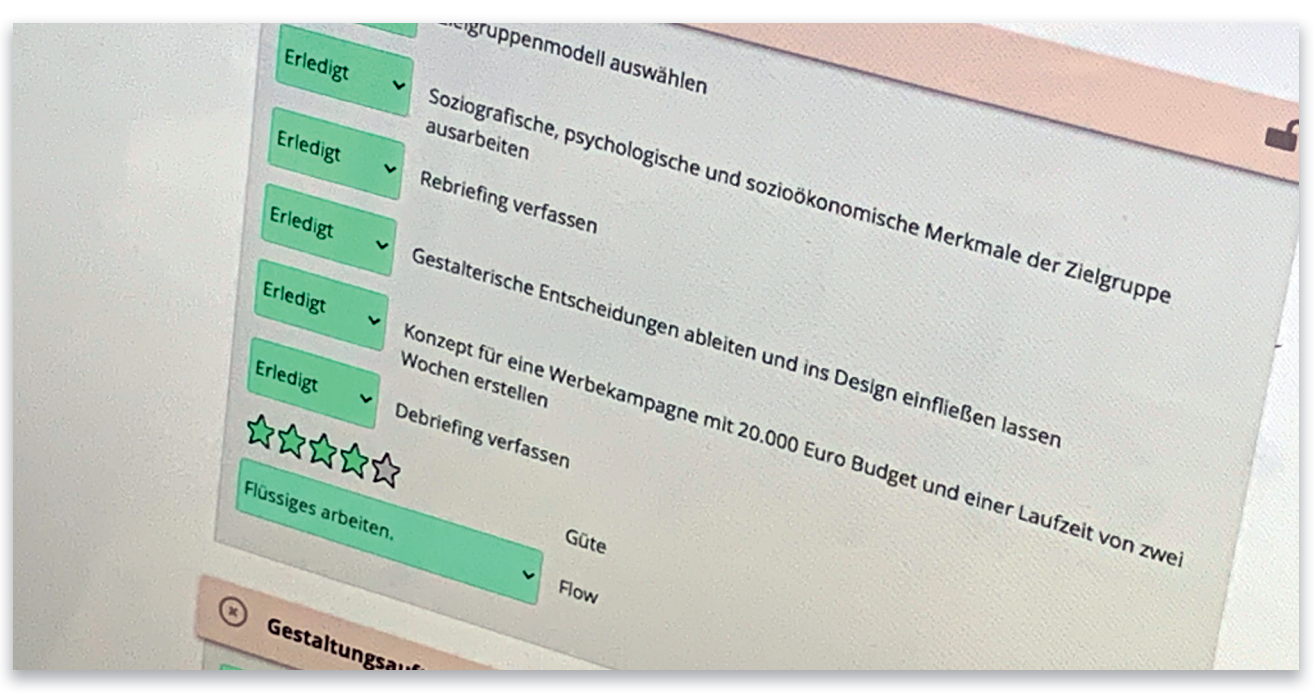

### **Das Frontend**

Als Frontend wird die Nutzeroberfläche bezeichnet, die für die normalen Nutzerinnen und Nutzern sichtbar ist und von diesen genutzt wird. Über diese Oberfläche sind die Lernsituationen sowie allgemeine Informationen zu smartPAPER zu fnden. In diesem Abschnitt werden die wesentlichen Menüs, Werkzeuge und Funktionen des Frontends erläutert.

| Lemsituationen von si<br>sönliche Daten über di<br>nenden, smartPAPER is<br>NE personenbezogene                                                                                                    | martPAPER sind als OER frei zugänglich.<br>en Lernfortschritt bieben immer bei den<br>to cher Annedlung nutzbar und speichert<br>n Daten CMME spezifische Zustimmung.                                                                                                    |                                                                                                    |                                                                                                    |                                                                                                    |                                                                                                    |                                                                                                    |
|----------------------------------------------------------------------------------------------------|----------------------------------------------------------------------------------------------------|----------------------------------------------------------------------------------------------------|----------------------------------------------------------------------------------------------------|----------------------------------------------------------------------------------------------------|----------------------------------------------------------------------------------------------------|----------------------------------------------------------------------------------------------------|
| utionen                                                                                                    |                                                                                                    |                                                                                                    | _                                                                                                    |                                                                                                    | _                                                                                                    |                                                                                                    |
| art                                                                                                    | Story<br>Britishersteiner Sterner<br>Sterner Sterner<br>Sterner<br>Sterner                                                                                                    | findet im Rahmen des jubilism<br>tatt, Die Plakate sollte offentlich<br>und sich auf bekenst Platen zu bei<br>tubing die schäftigten. Die konk<br>die schäftigten zu beiden<br>destum, die sur positiven Aussi<br>destum, die sur positiven Aussi<br>destum zu beiden zu bekenst<br>besten Entwickfe das die schäftigt<br>destum die schäftigten die schäftigt<br>des sich die vollet die schäftigt<br>das sich Die vollfagt dies die sver<br>zichtigten nichten für das Frahat geklät<br>michtigten die schäftigt die sich erst<br>zu besten die schäftigt die sich erst<br>dies sich Die vollfagt dies die sver<br>zichtigten nichten für das Frahat geklät<br>michtigten nichten für das Frahat geklät<br>michtigten einste frahat geklät<br>die som die schäftigten die schäftigt die sich erst<br>die schäftigten einste frahat geklät<br>michtigten nichtigten die schäftigten die schäftigten<br>die schäftigten die schäftigten die schäftigten<br>die schäftigten die schäftigten die schäftigten<br>die schäftigten die schäftigten<br>die schäftigten<br>die schäftigten<br>die schä | 1*1700 Jahre jüdisches<br>ch Position gegen<br>Echem Nicksam mit den<br>verbehanner mitteller<br>werbehanner mitteller<br>mandresstrung mit der<br>anadresstrung mit der<br>fung des Antisemitismus<br>annat DIA 14/20a- oder<br>beschaftigt. Die Gestähung in<br>theiteten Nichmalionengung<br>für die auf die aus der Gestähung<br>ist sind soll ein zu der Gestähung<br>ist sind soll ein zu der Gestähung<br>ist sind soll ein zu der Gestähung<br>ist sind soll ein zu der Gestähung                                                                                                    | Segment<br>Adde en<br>Addata<br>Addata<br>Bezug R<br>Meterosa<br>Addata<br>S                                                                                                    | e<br>wickeln<br>Jimsetung<br>Webbang<br>Webbang<br>The Deal of the<br>The Deal of the Deal of the<br>The Deal of the Deal of the<br>The Deal of the<br>The Deal of the Deal of the<br>The Deal of the Deal of the<br>The Deal of the Deal of the<br>The Deal of the Deal of the<br>The Deal of the Deal of the<br>The Deal of the Deal of the Deal of the<br>The Deal of the Deal of the Deal of the Deal of the Deal of the Deal of the Deal of the Deal of the Deal of the Deal of the Deal of the Deal of the Deal of the Deal of the Deal of the Deal of the Deal of the Deal of the Deal of the Deal of the Deal of the Deal of the De |                                                                                                    |
| Segmente, Kognit                                                                                                    | ive Parameter, Lerngruppen & Lern                                                                                                    | ıfelder                                                                                                    |                                                                                                    |                                                                                                    |                                                                                                    |                                                                                                    |
| Segmente, Kognit<br>maritNHER Lemibusion<br>700 jahre jüdisches Leber<br>iegmente, Kogni                                                                                                    | ive Parameter, Lerngruppen & Lern<br>str Doutschand<br>tive Parameter, Lerngruppen &                                                                                                    | nfelder<br>- Lernfelder                                                                                                    |                                                                                                    |                                                                                                    |                                                                                                    |                                                                                                    |
| Segmente, Kognit<br>mert/MFER.Lemploasion<br>1760 Jahre Jolisches Leber<br>Segmente, Kogni<br>Segment                                                                                                    | ive Parameter, Lerngruppen & Lern<br>in Soutschind<br>live Parameter, Lerngruppen &<br>Schwissen                                                                                                    | felder<br>Lernfelder<br>Presentien                                                                                                    | Reficcionnéasen                                                                                                    | Medlengestalter Digital und Prie                                                                                                    | Gestaltungs-und<br>medioaschrache Auto                                                                                                    | Testachial Strate and<br>Matematicak                                                                                                    |
| Segmente, Kognit<br>International Segmente, Kogni<br>Segmente, Kogni<br>Segmente, Kogni                                                                                                    | ive Parameter, Lerngruppen & Lern<br>in Boutsoiland<br>tive Parameter, Lerngruppen &<br>Sontwase<br>Cigensitudes ena Scholas                                                                                                    | nfelder<br>Lernfelder<br>Præssatsen<br>Vrænståssetriken unverden                                                                                                    | Reflectorentexes<br>Technologyath, Februikang,<br>Danumsterkang,<br>Danumsterkang,                                                                                                    | Medlengestätler Zigtal und Prir<br>OK<br>OFerfichten Kongeters                                                                                                    | Gestaltungo und     medioactechroniche Assist     ÜF     Überfachsche Kompetenz                                                                                                    | enten<br>Technolusi Irval- und<br>Matematichek<br>Öberfecktion Kompeters                                                                                                    |
| Segmente, Kognit<br>martANB Larobaston<br>170 Jako Johanna Labo<br>Segment<br>Mee entratchein<br>Fishat Umsetzung                                                                                                    | In Brennetter, Lerngruppen & Lern<br>In Brennetter, Lerngruppen &<br>Experienter, Lerngruppen &<br>Experienter, Lerngruppen &<br>University of the Statistics<br>Westrage in Adde Extended<br>Westrage in Adde Extended                                                                                                    | felder<br>Lernfelder<br>Prezentien<br>Verzichtechnie enverden                                                                                                    | Reflectionswissen<br>Funktion eines Desprionzepten,<br>Mannyngerthe, Farbertung,<br>Mannyngerthe, Farbertung,                                                                                                    | Mediengestatier Orgital und Prin<br>Or<br>Oberfensiche Kompetern:<br>11.e.<br>presentione                                                                                                    | Enstathungs- und     Enstathungs- und     Enstathungs- und     Ur     Derfectsfort Kompetenz     Mellerprodukte kompetenz     Mellerprodukte kompetenz                                                                                                    | annen <mark>Fastachala brudo-und<br/>Schennenschutek<br/>Derfestigte Scangesterz<br/>Mellen schungeren und gestaten<br/>Mellen schungeren und gestaten<br/></mark>                                                                                                    |
| Segmente, Kognin<br>mer PATE Lensbuster<br>Tog lave jollness<br>Segmente, Kogni<br>Segment<br>Heles entwickeln<br>Pieker Umsetzung<br>Ordine Werbebaner                                                                                                    | vice Parameter, Lengruppen & Len<br>vice Parameter<br>Statistics<br>Parameter<br>Parameter<br>Para | ifelder<br>Lernfelder<br>Pressention<br>Verstelderchnike anwerden                                                                                                    | Reflectionardissen<br>Fordester eines Dergefonsparten<br>Macropagnete, Feltoriskung,<br>Deutschlung<br>Professionalis Vergelos für einer                                                                                                    | Medingestater Digital and Price<br>Optimised in the second second se                                                                                                    | Eestsharge- und<br>medinasioneth-e knaise<br>0 <sup>2</sup><br>Oberfoolshe Kompeters<br>2 <sup>12</sup><br>Medingrodukt songeren<br>sension und privateleee<br>sension und privateleee<br>For Witsler Kongeleren<br>For Witsler Kongeleren                                                                                                    | Montematicity           Image: State State Sta                                                                                                    |
| Segmente, Kogni<br>mer/PAFEI Lemilusten<br>PFD Jahr Johanne Laber<br>Segmente, Kogni<br>Segmente, Kogni<br>Hahet Umsetzung<br>Oreine-Werbshamser<br>Hahet Expert in PDF                                                                                                    | Ar Branneter, Lerngruppen & Lern     Stransteller     Spransteller     Spransteller                                                                                                    | Nelder Lernfelder Paramanna Paramanna Paramann                                                                                                    | Anternaneousen<br>Restrict et en geografismenten<br>Restricte et en geografismenten<br>Restricte formation<br>Restricte formation<br>Restricte for anter-<br>Worldansen<br>Professionelle Wagdace for anter-<br>Worldansen                                                                                                    | Managestater Digital and Print<br>Contraction Territoria<br>Parameters<br>Parameters<br>Parameters<br>Contraction<br>Parameters<br>Contraction<br>Contraction<br>Contraction<br>Contrection<br>Contraction<br>Contraction<br>Contraction<br>Contr | Gesstinge-und<br>mediatestructure A state<br>OF<br>OF                                                                                                    | eners Falswinks forwise and<br>Machinesteries and<br>Machinesteries and                                                                                                    |
| Segmente, Kopni<br>marcHMFI Leminatore<br>Segmente, Kopni<br>gammati<br>Marce entendante<br>Paskat University<br>Teaket Depertin PPF<br>Teaket Depertin PPF                                                                                                    | And Analysis and Analysis and A                                                                                                    | felder Lerrfelder Veransmin Protection Protection Prote                                                                                                    | Refederations<br>Technologian and pergenaryses,<br>Technologian and pergenaryses,<br>Technologian and the technologian<br>Technologian and the technologian<br>Technologian<br>Technologian | Masteringentation Oppilar and Print<br>Confirmentiate Transporter<br>Parametering<br>Parametering<br>Paramet                                              | <ul> <li>Enteratives and<br/>introduces before the Asset<br/>Standard Standard Standard Tempeters<br/>Standard Standard Standard Standard<br/>Standard Standard Standard Standard<br/>Standard Standard Standard Standard<br/>Standard Standard Standard Standard<br/>Standard Standard Standard Standard<br/>Standard Standard Standard Standard<br/>Standard Standard Standard Standard<br/>Standard Standard Standard Standard<br/>Standard Standard Standard Standard<br/>Standard Standard Standard<br/>Standard Standard Standard<br/>Standard Standard Standard<br/>Standard Standard Standard<br/>Standard Standard Standard<br/>Standard Standard Standard<br/>Standard Standard Standard<br/>Standard Standard Standard<br/>Standard Standard<br/>Stand</li></ul>                                     | Material Series and<br>Medication Series           Statistical Series and<br>Series           Material Series and<br>Material Series and<br>Mat |
| Segmente, Kogni<br>segmente, Kogni<br>Segmente, Kogni<br>Segmente, Kogni<br>Segmente, Kogni<br>Segmente, Kogni<br>Segmente, Segmente<br>Segmente, Segmente<br>Segmente, Segmente<br>Segmente<br>Segm | kiv Parameter, Lengruppen & Len<br>er and the second second se<br>second second second second second second second second second second second second second second second second second second second second second second second second second second second second second second second second second sec                                                                                                    | felder  Letrifielder  Verdetterifikare eredetin  Professionen forfindige  Professionen forfindige  Professionen forfindige                                                                                                    | Referencesson<br>Technologianettechnologianett                                                                                                    | Versiongentation Oppilar une Pro-<br>Centralistica Estimateria<br>presentationes<br>presentationes<br>Presentationes<br>Presen                                                                                                    | <ul> <li>Benefatige and the second second secon</li></ul>                                                                                                    | Associated Device and<br>Medication Social<br>Devices         Medication<br>Devices           If<br>Provide Social<br>Devices         Medications<br>Devices         Devices<br>Devices           mp         Medications<br>Devices         Devices<br>Devices         Devices<br>Devices           mp         Medications<br>Devices         Devices         Devices           mp         Medications         Devices         Devices           mp         Medications         Devices         Devices           mp         Medications         Devices         Devices           mp         Medications         Devices         Devices           mp         Medications         Devices         Devices         Devices                                                                                                    |
| Segmente, Kogni<br>Herrite Status and Status and Status a                                                                                                    | the Parameter, Lenguppen & Lenguppen & Len                                                                                                    | ifeider                                                                                                    | Enflorementers<br>Annual de la constantination de la constantinatione de la constantination de la constantinatio                                                                                                    | Madering calabor Option and Pro<br>Option Control Control Control Control<br>Option Control Control Control Control<br>Option Control Control Control Control<br>Option Control Control Control Control<br>Option Control Control Control Control Control<br>Control Control Control Control Control Control Control<br>Control Control Control Control Control Control Control<br>Control Control Con                                                                                                    | 1 Example of the second second                                                                                                    | neer Indexination of most and<br>Indexinations of Marganase<br>Index Statistical Company of Company<br>Index Statistical Company of Company<br>Index Statistical Company of Company<br>Index Statistical Company<br>Index Statistical Company<br>Index Stat                                                                  |
| Segmente, Kogni<br>energifsfölganneter för<br>Segmente, Longe<br>Segmente, Longe<br>Terkensensensensensensensensensensensensense                                                                                                    | where the stream of the stream of the stream                                                                                                    | felder  terrefelder  terrefelder  felder  terrefelder  felder  terrefelder  terrefe                                                                                                    | Entroposessions<br>Technological and Security Security Secu                                                                                                    | Motiongendator Optical and Mo<br>Of<br>Optical Control Interpretation<br>Optical Control Interpretation<br>Optical Control Interpretat                                                                                                    | terrer and a second second secon                                                                                                    | Matching Synder and<br>Exclusion           Image: Comparison of the synder<br>Image: Comparison of the synder<br>Image                                                                             |
| Segmente, Kegni<br>erereffettig temeletere<br>Segmente, Kegni<br>generation temeletere<br>temeletere<br>temelete                                                             |                                                                                                    | telder                                                                                                    | Extension         Section           Type:section and Group investigation and Group investigation and Group investand and Group investinand and Group investigatin an                                                                                                    | Verdengestater Optick und Filt           Verdengestater Optick und Filt                                                                                                    | Image: Section of the section of the sectio                                                                                                    | Automation and automation and a                                                                                                    |

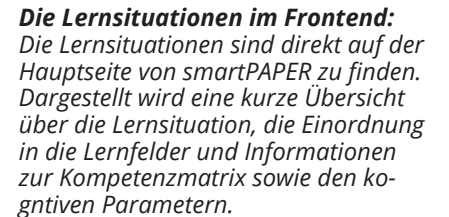

# Menüs der Lernsituationen im Frontend

### Übersicht der Lernsituation

| situationen<br>erristuation<br>1700 Jahre jüdisches | s Leben in Deutschland |                                                                                                    |
|-----------------------------------------------------|------------------------|----------------------------------------------------------------------------------------------------|
| Start                                               | Story <text></text>    | Segnente   Base antwickele   Plakat Umsetzing   Plakat Umsetzing   Base antwickele   Plakat Export in PDF |

Die Übersicht der Lernsituation zeigt, welches Narrativ der dieser zu Grunde liegt und gibt Informationen zu den zu erstellenden Lernprodukten. Hier findet sich ebenfalls eine Darstellung der Segmente, die in innerhalb der Lernsituation vorkommen. Damit wird der Rahmen der verschiedenen Kompetenzbereiche gesteckt, welche in der Lernsitaution gefördert werden sollen.

Zur besseren Einordnung der Lernsituation in die verschiedenen Schulformen und Lernfelder, ist der Bezug zum Rahmenlehrplan ebenfalls sichtbar. Dabei werden die verschiedenen Segmente als Farbkode den einzenen Lernfeldern zugeordnet.

Zum Beginn der Lernsituation klicken die Nutzerinnen und Nutzer auf den "Start"-Button.

| martPAPER Lernsituation<br>700 Jahre jüdisches Leben in De | utschland                                                                                       |                                           |                                                                                    |                                                       |                                                                  |                                                                                                    |
|------------------------------------------------------------|-------------------------------------------------------------------------------------------------|-------------------------------------------|------------------------------------------------------------------------------------|-------------------------------------------------------|------------------------------------------------------------------|----------------------------------------------------------------------------------------------------|
| egmente, Kognitive                                         | Parameter, Lerngruppen & L                                                                      | Prozesswissen                             | Reflexionswissen                                                                   | Mediengestalter Digital und Print                     | Gestaltungs- und<br>medientechnische Assistenten                 | Fachschule Druck- und<br>Medientechnik                                                             |
| ldee entwickeln                                            | Eigenschaften eines Skribbles                                                                   | Kreativitätstechniken anwenden            | Funktion eines Designkonzeptes,<br>Macrotypografie, Farbwirkung,<br>Raumaufteilung | ÜK<br>Überfachliche Kompetenz                         | ÜF<br>Überfachliche Kompetenz                                    | ÜK<br>Überfachliche Kompetenz                                                                      |
| Plakat Umsetzung                                           | Werkzeuge in Adobe Indesign,<br>Werkzeuge in Adobe Photoshop,<br>Werkzeuge in Adobe Illustrator |                                           |                                                                                    | 11a<br>Medienprodukte konzipieren und<br>präsentieren | LF2<br>Medienprodukte konzipieren,<br>gestalten und präsentieren | LF10<br>Medien konzipieren und gestalten                                                           |
| Online-Werbebanner                                         | Aufbau eines Werbebanners                                                                       |                                           | Professionelle Vorgaben für einen<br>Werbebanner                                   | LFS<br>Eine Website gestalten und<br>realisieren      | LF4<br>Eine Webseite konzipieren, gestalten<br>und realisieren   | LF9<br>Media Technologies anwenden und<br>zur Ausgabe nutzen                                       |
| Plakat Export in PDF                                       | Farbprofile, Papierkategorien                                                                   | PDF Erzeugung, PDF Preflight<br>erstellen | PDF-X Standard, Medienstandard<br>Druck                                            | 12c<br>Farbmanagement nutzen und<br>pflegen           | LF2<br>Medienprodukte konzipieren,<br>gestalten und präsentieren | LF6<br>Prepress-Prozesse planen sowie<br>Daten für die Printproduktion<br>aufbereiten und ausgeben |

### Segmente, kognitive Paremeter, Lerngruppen & Lernfelder

In diesem Menü werden den kognitiven Parametern die Wissensarten der Didaktik technischer Berufe zugeordnet und mit den Lerngruppen und deren Lernfeldern in Beziehung gesetzt. Dadurch wird erkennbar, wie die Segmente aus den Lehrplänen angeleitet sind.

### Kompetenzmatrix

| egment             | Stufe 1                                                                 | Stufe 2                                                                                                    | Stufe 3                                                                                               | Stufe 4                                                                                                    | Stufe 5                                                                                                    |
|--------------------|-------------------------------------------------------------------------|----------------------------------------------------------------------------------------------------|----------------------------------------------------------------------------------------------------|----------------------------------------------------------------------------------------------------|----------------------------------------------------------------------------------------------------|
| ldee entwickeln    | Ich habe keine oder wenig Erfahrung mit<br>Entwurfstechnik.             | lch kann einen Entwurf skizzieren.                                                                                                    | lch kann einen Entwurf zeichnerisch darstellen<br>und begründen.                                      | Ich kann einen Entwurf gemäß gestalterischer<br>Regeln entwickeln und begründen.                                                                                       | Ich kann einen Entwurf detailliert auf mehreren<br>Ebenen ausarbeiten, digital Umsetzen und<br>begründen.                    |
| Plakat Umsetzung   | Ich habe wenig oder keine Erfahrung mit der<br>Gestaltung von Plakaten. | lch kann ein Plakat gemäß bestimmter<br>Vorgaben gestalten.                                                                                                    | lch kann ein Plakat mit einer eindeutigen<br>gestalterischen Idee gestalten.                          | Ich kann ein Plakat nach gestalterischen und<br>typographischen Regeln konzipieren und eine<br>eigene gestalterische Idee umsetzen.                                    | lch kann ein Konzept für ein Plakat entwickeln<br>und den Entwurf in ein größeres<br>Gestaltungskonzept einbetten.           |
| Online-Werbebanner | Ich habe keine oder nur wenig Erfahrung mit<br>HTML5 und CSS3.          | Ich kann nach Anleitung mit HTML5 und CSS3<br>kleinere Websites und dazugehörige<br>Komponenten erstellen. Mit der Umsetzung in<br>HTML und CSS habe ich wenig Erfahrung. | Ich kann Websites und dazugehörige<br>Komponenten planen und mit Hilfe in HTML5<br>und CSS3 umsetzen. | Ich kann responsive Websites, dazugehörige<br>Komponenten und Animationen planen sowie<br>mit HTML5 und CSS3 umsetzen. Ich integriere<br>Aspekte der Barrierefreiheit. | Ich kann komplexe responsive und barrierefreie<br>Websites, dazugehörige Komponenten und<br>Animationen planen und umsetzen. |

Das Menü "Kompetenzmatrix" zeigt eine Vorschau der auswählbaren Kompetenzstufen, die die Segmenten in je fünf Kompetenzniveaus gemäß des DQR differenzieren.

### Berufliche Handlung & Niveaudiffernezierung

| low Analyse          |            |             | Тур                                                                                                    |                        |                                  |                      |           |                       |             |           |         |   |   |   |
|----------------------|------------|-------------|----------------------------------------------------------------------------------------------------|------------------------|----------------------------------|----------------------|-----------|-----------------------|-------------|-----------|---------|---|---|---|
| Alle                 |            |             | ✓ Alle ✓                                                                                                    |                        |                                  |                      |           |                       |             |           |         |   |   |   |
|                      |            |             |                                                                                                    |                        |                                  |                      |           |                       |             |           |         |   |   |   |
| ussagekraft          |            |             |                                                                                                    |                        |                                  |                      |           |                       |             |           |         |   |   |   |
| ow-patenbasis        |            |             |                                                                                                    |                        |                                  |                      |           |                       |             |           |         |   |   |   |
| Details              |            |             |                                                                                                    |                        |                                  |                      |           |                       |             |           |         |   |   |   |
|                      |            |             |                                                                                                    |                        |                                  |                      |           |                       |             |           |         |   |   |   |
|                      |            | _           |                                                                                                    | Flow : 0 Bew           | ertungen (Opti                   | nal 3000+)           |           |                       |             | Stufen Zu | ordnung | _ | _ |   |
| egment               | Spezifität | Тур         | Berufliche Handlung                                                                                                    | Nicht<br>abgeschlossen | Schwer,<br>nur mit viel<br>Hilfe | Mittel, mit<br>Hilfe | Umgesetzt | Flüssiges<br>arbeiten | Sehr leicht | 1         | 2       | 3 | 4 | 5 |
| Plakat Export in PDF | Alle       | Teilschritt | PDF aus Adobe Indesign exportieren                                                                                                    | 0                      | 0                                | 0                    | 0         | 0                     | 0           | 1         | 4       | 1 |   | 1 |
| Plakat Export in PDF | Alle       | Teilschritt | "ISO coated v2" als Ausgabeprofil ausgewählen                                                                                                    | 0                      | 0                                | 0                    | 0         | 0                     | 0           | J         | 1       |   |   |   |
| Plakat Export in PDF | Alle       | Zusatz      | Wo kann man Farbprofile downloaden?                                                                                                    | 0                      | 0                                | 0                    | 0         | 0                     | 0           | 1         |         |   |   |   |
| Plakat Export in PDF | Alle       | Zusatz      | Gibt es alternative Wege PDF-Daten zu erstellen?                                                                                                    | 0                      | 0                                | 0                    | 0         | 0                     | 0           |           | 1       |   |   |   |
| Plakat Export in PDF | Alle       | Teilschritt | PDF/X3-Standard auswählen                                                                                                    | 0                      | 0                                | 0                    | 0         | 0                     | 0           |           | 1       |   |   |   |
| Plakat Export in PDF | Alle       | Zusatz      | Auf welches Papier sollte man die PDF-Datei<br>ausgeben?                                                                                                | 0                      | 0                                | 0                    | 0         | 0                     | 0           |           | 4       |   |   |   |
| Plakat Export in PDF | Alle       | Zusatz      | Bitte geben Sie eine PDF-Datei aus, die für<br>ungestrichenes Papier optimiert ist.                                                                     | 0                      | 0                                | 0                    | 0         | 0                     | 0           |           | J       |   |   |   |
| Plakat Export in PDF | Alle       | Teilschritt | Bilddaten in das richtige Farbprofil konvertieren                                                                                                    | 0                      | 0                                | 0                    | 0         | 0                     | 0           |           |         | 1 |   |   |
| Plakat Export in PDF | Alle       | Teilschritt | PDF/X1a Standard eingehalten                                                                                                    | 0                      | 0                                | 0                    | 0         | 0                     | 0           |           |         | 1 |   |   |
| Plakat Export in PDF | Alle       | Teilschritt | PDF mit geeignetem Preflight prüfen                                                                                                    | 0                      | 0                                | 0                    | 0         | 0                     | 0           |           |         | 1 |   |   |
| Plakat Export in PDF | Alle       | Zusatz      | Welche Eigenschaften darf ein PDF nach dem X1a-<br>Standard haben?                                                                                      | 0                      | 0                                | 0                    | 0         | 0                     | 0           |           |         | 1 |   |   |
| Plakat Export in PDF | Alle       | Zusatz      | Können Sie mir erklären, warum mache PDF-<br>Vorgaben in eckigen Klammern im Exportmenü<br>aufgeführt sind?                                             | 0                      | 0                                | 0                    | 0         | 0                     | 0           |           |         | 1 |   |   |
| Plakat Export in PDF | Alle       | Zusatz      | Können Sie bitte dafür sorgen, dass immer die ganze<br>Schrift ins PDF eingebettet wird?                                                                | 0                      | 0                                | 0                    | 0         | 0                     | 0           |           |         | 1 |   |   |
| Plakat Export in PDF | Alle       | Teilschritt | PDF-Datei für Papierklasse 1 passend exportieren                                                                                                    | 0                      | 0                                | 0                    | 0         | 0                     | 0           |           |         |   | 1 |   |
| Plakat Export in PDF | Alle       | Teilschritt | PDF-Datei für den Download und den Monitor<br>optimiert exportieren                                                                                     | 0                      | 0                                | 0                    | 0         | 0                     | 0           |           |         |   | 4 |   |
| Plakat Export in PDF | Alle       | Teilschritt | PDF-Preflight passend modifizieren und als<br>"Monitoransicht" abgespeicheren                                                                           | 0                      | 0                                | 0                    | 0         | 0                     | 0           |           |         |   | 4 |   |
| Plakat Export in PDF | Alle       | Zusatz      | Bitte erstellen Sie mir noch eine PDF-Datei, die für<br>Papierklasse 2 optimiert ist.                                                                   | 0                      | 0                                | 0                    | 0         | 0                     | 0           |           |         |   | 1 |   |
| Plakat Export in PDF | Alle       | Zusatz      | Können Sie mir bitte sagen, wie ich prüfen kann, ob<br>die Schrift im PDF vielleicht vierfarbig aufgebaut ist<br>und wie ich das ggf. korrigieren kann? | 0                      | 0                                | 0                    | 0         | 0                     | 0           |           |         |   | 4 |   |
| Plakat Export in PDF | Alle       | Teilschritt | Passende Preflight-Presets die die unterschiedlichen                                                                                                    | 0                      | 0                                | 0                    | 0         | 0                     | 0           |           |         |   |   | 4 |
|                      |            |             | Druckverfahren erstellen                                                                                                    |                        |                                  |                      |           |                       |             |           |         |   |   |   |

Hier sind die beruflichen Handlungen einsehbar, die den verschiedenen Niveaustufen zugeordnet sind. Es ist ebenfalls dargestellt, ob es sich um eine beruflich Handlung innerhalb einer Haupt- oder Zusatzafgabe handelt. Eine einfache Analyse der bisherigen Flowbewertungen von Lerndenen ist ebenfalls einsehbar. Dadurch werden Rückschlüsse auf die Lernverläufe anderer Lerngruppen ermöglicht und berufliche Handlungen mit erhöhtem Beratungsbedarf könnnen erkannt werden.

### Material

| Allo                                        |            |                                                                                                    |                         |               |                |      |           |                                      |   |   |   |   |   |
|---------------------------------------------|------------|----------------------------------------------------------------------------------------------------|-------------------------|---------------|----------------|------|-----------|--------------------------------------|---|---|---|---|---|
| And                                         |            | Alte                                                                                                    |                         |               |                |      |           |                                      |   |   |   |   |   |
| Aussagekraft<br>Vützlichkelt-Datenbasis<br> |            |                                                                                                    |                         |               |                |      |           |                                      |   |   |   |   |   |
|                                             |            |                                                                                                    | Nützlichkeit            | : 0 Bewertung | en (Optimal 30 | 8+)  |           | Stufen Zuordnung                     |   |   |   |   |   |
| segment                                     | spezifität | Materiai                                                                                                    | Völig<br>Unverständlich | Keine         | Gering         | Hoch | Sehr Hoch | Lizenz                               | 1 | 2 | 3 | 4 | 5 |
| Allgemein                                   | Alle       | Nuetzliche-Links.zip                                                                                                    | 0                       | 0             | 0              | 0    | 0         | Lizenz Arnold-Bode-Schule            | 1 | 1 | 1 | 1 | 1 |
| Plakat Export in PDF                        | Print      | https://www.designerinaction.de/tipps-tricks<br>/indesign/indesign-pdf-x-exportieren/<br>PDF Export aus Indesign                                            | 0                       | 0             | 0              | 0    | 0         | Externe Quelle                       | 1 | 1 | 1 | 1 | 1 |
| Plakat Export in PDF                        | Print      | https://helpx.adobe.com/indesign/user-guide.html<br>/indesign/using/exporting-publishing-pdf.ug.html<br>Adobe Hilfe zum PDF Export                          | 0                       | 0             | 0              | 0    | 0         | Externe Quelle                       | 1 | 1 | 1 | 1 | J |
| Online-Werbebanner                          | Alle       | smartCARD Beispiel für Werbebanner                                                                                                    | 0                       | 0             | 0              | 0    | 0         | Lizenz CC0 1.0<br>Arnold-Bode-Schule | 1 | ٠ | 4 | 4 | 4 |
| Online-Werbebanner                          | Alle       | smartCARD Grundaufbau eines Banners<br>Die primären Bestandteile eines HTML Dokument und<br>die Vorlage (Template) für den Banner.                          | 0                       | 0             | 0              | 0    | 0         | Lizenz CC0 1.0<br>Arnold-Bode-Schule | 1 | 1 | 1 | 1 | J |
| Online-Werbebanner                          | Alle       | https://99designs.de/blog/marketing-werbung/14-<br>tipps-fuer-bessere-werbebanner/<br>Wie kann ich einen Werbebanner gestalten, den die<br>Leute anklicken? | 0                       | 0             | 0              | 0    | 0         | Externe Quelle                       | J | 3 | 3 | 1 | 1 |
| Online-Werbebanner                          | Alle       | https://www.barrierefreies-webdesign.de/knowhow<br>/architekten/gestaltung.html<br>Kriterien und Tipps für barrierefreies Webdesign.                        | 0                       | 0             | 0              | 0    | 0         | Externe Quelle                       |   |   |   | 1 |   |
| Online-Werbebanner                          | Alle       | https://support.google.com/adspolicy/answer<br>/6008942?hl=de<br>Vorgaben von Google für einen Banner.                                                      | 0                       | 0             | 0              | 0    | 0         | Externe Quelle                       |   |   |   | 1 |   |
| Online-Werbebanner                          | Alle       | https://www.barrierefreies-webdesign.de/knowhow<br>/architekten/gestaltung.html<br>Kriterien und Tipps für barrierefreies Webdesign.                        | 0                       | 0             | 0              | 0    | 0         | Externe Quelle                       |   |   |   |   | 1 |
| Online-Werbebanner                          | Alle       | https://support.google.com/adspolicy/answer<br>/6008942?hl=de                                                                                               | 0                       | 0             | 0              | 0    | 0         | Externe Quelle                       |   |   |   |   | 1 |

Das Menü "Material" gibt Aufschluss auf die Materialien, die den Lernenden zur Unterstützung zur Vefung stehen. Dabei wird ersichtlich, welche Materialien bei welcher Niveaustufe bereitgestellt werden. Eine Analyse nach der Bewertung der Nützlichkeit durch die lernenden ist ebenfalls möglich. Daduch wird deutlich, welche Materialien den höchsten Nutzen für die Lernendne haben.

## Menüs innerhalb der Lernsituationen

### Auswahl der Fachrichtung / Schulform

| Paper 1700 Jahre jüdisches Leben in Deutschland                                                                                                    |  |
|----------------------------------------------------------------------------------------------------|--|
|                                                                                                    |  |
| Aufruhr in der Werbeagentur "Creative Community".<br>Alle Mitarbeiter*innen sind aufgefordert einen<br>eigenen Entwurf für Plakat und passenden Online-<br>Werbebanner zu entwickeln für einen Wettbewerb zu<br>entwickeln |  |
| Analyse Profil laden                                                                                                    |  |
| Selbsteinschätzung                                                                                                    |  |
| & Anfang der Lernsituation                                                                                                    |  |
| Wähle deine Fachrichtung                                                                                                    |  |
| Bitte wählen                                                                                                    |  |
|                                                                                                    |  |
|                                                                                                    |  |

Nach der Auswahl der Lernsituation erfolgt die Auswahl der eigenen Schulform und ggf. der Fachrichtung. Wenn die Lernenden die Lernsituation fortsetzen, besteht hier ebenfalls die Möglichkeit das eingene Profil zu laden und die Lernsituation fortzusetzen.

### **Das Briefing der Lernsituation**

| 4                                                                                                    |                                                                                                    |          |
|----------------------------------------------------------------------------------------------------|----------------------------------------------------------------------------------------------------|----------|
| Kunde ARNOLD:                                                                                                    | Kollege B. Nold:                                                                                                    |          |
| Der Plakatwettbewerb findet im Rahmen des Jubiläums "1700 Jahre<br>jüdisches Leben in Deutschland "statt. Die Plakate sollen öffentlich<br>Position gegen Antisemitismus beziehen und sich auf hohem<br>gestalterischem Niveau mit dem jüdischen Leben in Deutschland<br>beschäftigen. Die konkrete Umsetzung der Plakate ist frei. Neben dem<br>Plakat soll ein annimerer Werbebanner mittels HTML und CSS<br>passend zu dem Plakat erstellt werden. | Wenn Du bei einem Punkt nicht weiter kommst, dann erstelle bitte ein<br>Fehler-Ticket damit wir die Lösung langfristig und nachhaltig nutzen<br>können.<br>Ich denke die Punkte der Checkliste müssen auf jeden Fall umgesetzt<br>werden. Vergiss nicht Gestbesteinschätzung zu machen, wenn Du<br>eine Teilaufgabe abgeschlossen hast. |          |
| In einer respektvollen Bezugnahme auf das Judentum, die<br>zur positiven Auseinandersetzung mit der Vielfalt jüdischen<br>Lebens in Deutschland anregt, will der Wettbewerb für<br>Plakat und passenden Werbebanner einen Beitrag zur<br>Bekämpfung des Antisemitismus leisten. Wir suchen die<br>besten Entwürfe Deutschlands!                                                                                                    | 🖉 Meine Tickets                                                                                                    |          |
| Bitte reichen Sie zur Teilnahme am Wettbewerb ein Plakat im Format<br>DIN A3 (Quer oder Hochformat) ein, dass sich thematisch mit dem<br>jüdischen Leben beschäftigt. Die Gestaltung ist frei und kann bildhaft<br>bis abstrakt sein. Es ist wichtig, dass die verarbeiteten Informationen<br>gründlich recherchiert sind, daher ist ein Quellennachweis für alle<br>genutzten Materialien notwendig.                                                 | Ticket erstellen<br>OK                                                                                                    | ^        |
| Wenn der Look und die wichtigsten Inhalte für das Plakat geklärt sind                                                                                                    |                                                                                                    | ~        |
| soll ein zu der Gestaltung passender Werbebanner im Format "Large<br>Reetchangle" (336 × 280 Pixel) entwickelt werden.<br>– t                                                                                                    | ③ Idee entwickeln                                                                                                    | <b>_</b> |
| I dee entwickelm: Bitte fertige ein farbiges Scribble an. Textblöcke<br>sollten in Ihrer Ausrichung erkennbar sein und Überschriften<br>sollten in Anmutung der Schriftart dargestellt sein.<br>Plakat Umsetzung: Gestalten Sie ein Plakat mit hohem<br>gestalterischen Anspruch und achten Sie besonders auf Einhaltung                                                                                                    | In Arbeit   Anfertigen eines Scribbles deiner Gestaltung auf weißem Papier.  In Arbeit   Schrift und Farben benennen.                                                                                                    | ^        |
| aller gestalterischen und typographischen Regeln.                                                                                                    |                                                                                                    |          |
| Online-Werbebanner: Setze bitte den Banner um. Die Gestaltung                                                                                                    |                                                                                                    | ¥        |

Das Menü "Briefing" stellt den Hauptarbeitsbereich für die Lernenden dar. Hier befindet sich links die Beschreibung der Lernsituation mit Narrativ und Arbeitsauftrag sowie den beruflichen Handlungen zu den jeweiligen Segmenten.

Auf der rechten Seite ist das Menü für Tickets zur Unterstützung bei Fragen und die Aufgaben der einzelnen Segmente als Checklisten. Die Checklisten arbeiten die Lernenden ab und refelktieren den Lernprozess stets bei Abschluss eines Segmentes.

Im oberen Bereich laufen immer die Buttons für Das Briefing, Materialien, Analyse des lernprozesses und ein Button zum speichern vom Profil mit und lassen so eine Navigation durch das Frontend der Lernsituation zu. Auf die einzelnen Menüs wird nachfolgend detaillierter eingegangen.

### **Checkliste Segment**

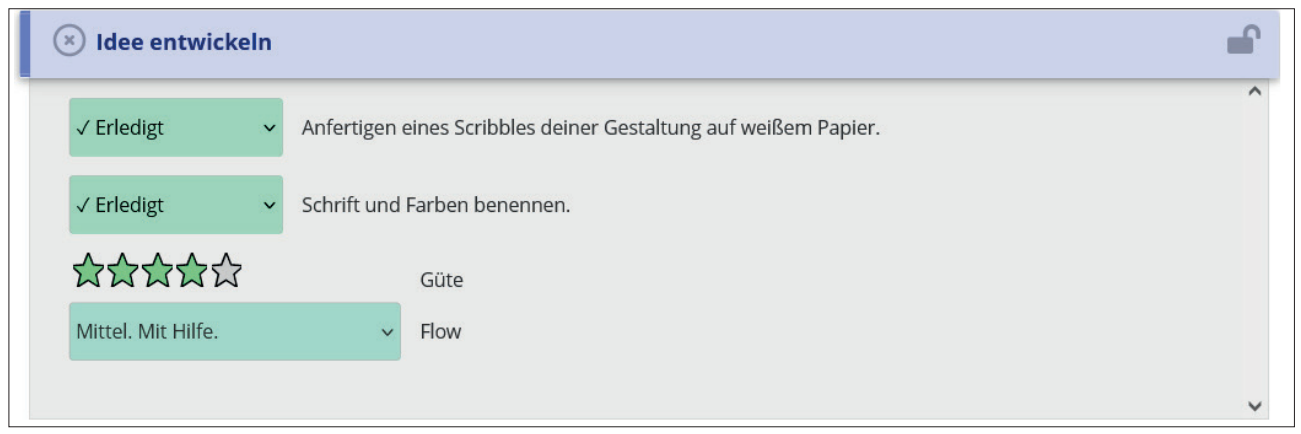

Die Checkliste der Segmente dient den Lernenden zur Dokumentation des Arbeitsprozesses. Sind Teilaufgaben gelöst, werden diese hier als "Erledigt" markiert. Aufgaben, die nicht gelöst werden konnten, werden als "Abbruch & Aufgabe" markiert. Nach Abschluss aller Teilaufgaben eines Segmentes bewerten die Lernenden das eigene Teilprodukt nach der Güte des Produktes und refelktieren damit wie die Selbsteinschätzung in Bezug auf die Qualität des Teilproduktes ist. Als zweiten Parameter bewerten die Lernenden das Flowerleben. Gemeint ist damit der Grad der Selbstständigkeit bei der Erledigung der Teilaufgabe und der empfundene Schwierigkeitsgrad bei der Bearbeitung der Aufgabe.

Aufbauend auf diesen Einschätzungen erhalten die Lernenden bei den Zusatzaufgaben in diesem Bereich eine vertiefende, aufbauende oder gleichwertige Aufgabe, um den Lernprozess möglichst optimal zu fördern.

### Zusatzaufgaben

| Zusatzwünsche                                                                                                    | (+) Online-Werbebanner                                                  | <b>A</b> |
|----------------------------------------------------------------------------------------------------|-------------------------------------------------------------------------|----------|
| Idee entwickeln: Erstelle Absatz- und Zeichenformate, die sich aus<br>der Typografie deines Entwurfs ergeben.<br>Plakat Umsetzung: Gestalten Sie ein weiteres Plakat welches ohne<br>Bilder auskommt, es sind also nur Grafiken und Schriften zulässig.<br>Online-Werbebanner: Erstelle in einem Ticket eine Übersicht aller<br>verwendeter CSS Eigenschaften und Werte. | ③ Zusatzwünsche<br>1dee entwickeln<br>☆☆☆☆☆ Güte<br>Bitte wählen V Flow | ^        |
|                                                                                                    | Plakat Umsetzung<br>☆☆☆☆☆ Güte<br>Bitte wählen Flow                     |          |
|                                                                                                    | Online-Werbebanner<br>谷公公公公 Güte<br>Bitte wahlen Flow                   |          |

Nach Abschluss aller Teilaufgaben der Hauptaufgabe können die Lernenden die Zusatzaufgaben laden. Die Auswahl dieser Aufgaben erfolgt aufgrund der Selbsteinschätzungen bei den vorhergehendne Teilaufgaben der jeweiligen Segmente.

Die Zusatzaufgaben dienen als individualisierte Förderung der Lernenden und als didaktische Reserve, da die Lernenden nicht alle zur gleichen Zeit die Hauptaufgaben abschließen.

Erst nach der Abarbeitung der Zusatzaufgaben ist die Lernsituation systemseitig angeschlossen.

### Material

| 37                                                                                                    |                                                                                                    |                                                                         |
|----------------------------------------------------------------------------------------------------|----------------------------------------------------------------------------------------------------|-------------------------------------------------------------------------|
| Curk<br>Grundsätzliches zum Scribbeln<br>http://www.designeniassen.de/biog/scribblen-wie-wichtig-ist-scribblen-f                                                                 | ∐ <sub>Link</sub><br>Designkonzepte visualiseren<br>http://page-online.de/kreation/designkonzepte-mit-scribbles-visualisier | ⊡ <sub>Link</sub><br>Viele nützliche Tipps für den<br>digitalen Entwurf |
| Nützlichkeit<br>Bitte wählen v Ticket                                                                                                    | Nützlichkeit<br>Bitte wählen v Ticket                                                                                       | Nützlichkeit<br>Bitte wählen v Ticket                                   |
| Uzenzangaben auf der Webselte beachten.                                                                                                    | Lizenzangaben auf der Webseite beachten.                                                                                    | Uzenzangaben auf der Webseite beachten.                                 |
|                                                                                                    |                                                                                                    |                                                                         |
| III <sub>Buch</sub><br>Kompendium der Mediengestaltung,<br>Konzeption und Gestaltung, 2008, S. 253 -                                                                             | C <sub>Link</sub><br>Eine Übersicht über viele<br>verschiedene Kreativitätstechniken<br>mit detaillierter Beschreibung und  |                                                                         |
| 261                                                                                                    | Anleitung.                                                                                                    |                                                                         |
| 261<br>Alles wichtige zum Thema Scribble.<br>Scribbletechnik, Schriftdarstellung,<br>Bilder skizzeren, Workflow und<br>Übungsaufgaben.                                           | Anleitung.<br>https://www.ideenfindung.de?%c3N4/cbersicht-Liste-Kreativitaetistechniken                                     |                                                                         |
| 261<br>Alles wichtige zum Thema Scribble.<br>Scribbletechnik, Schriftdarstellung,<br>Bilder sikzizeren, Workflow und<br>Übungsaufgaben.<br>Nützlichkeit<br>Bitte wählen V Ticket | Anleitung.<br>https://www.ideenfindung.de?%c3%%dersicht-Liste-Kreativitaetstechniken:                                       |                                                                         |

Im Material-Menü befinden sich alle Arbeitsmaterialien sowie die Unterstützungsmaterialien für die einzelnen Segmente. Die Materialien können von den Lernenden in Bezug auf die Nützlichkeit für den individuellen Lernprozess bewertet werden. Damit können die Lernenden aktiv einen Beitrag zur Unterrichtsentwicklung leisten. Ebenfalls können die Lernenden direkt zu den Materialien Tickets formulieren, falls Fragen zu den Informationen bestehen.

### **Profil speichern**

| Smart<br>P4P3R 1                    | 700 Jahre ji                                    | üdisches Leber                      | n in Deutschland |          |
|-------------------------------------|-------------------------------------------------|-------------------------------------|------------------|----------|
| Briefing                            | 👼 Material 🤨 🔅 Ai                               | nalyse 🍳 🎽 Profil speichern         |                  |          |
| Lokal Spei<br>Vorname               | Chern<br>Nachname                               | Klasse                              |                  | <u>^</u> |
| Speichern<br>OK                     | smart-o-start erzeugen                          |                                     | Neustart / Laden | Exit     |
| <b>G</b><br>Benutz nur<br>empfanger | · die lokalen Speicherstände und<br>5.          | smartPAPER wird keine Daten von Dir |                  |          |
| S Cloud Log                         | <b>gin</b> Exklusiv nur für die Arnold-Bode-Sch | ule                                 |                  | ~        |

In diesem Menü speichern die Lernenden ihren Lernfortschritt. Nach der Eingabe von Vor- und Nachnamen sowie der Klasse können die Lernenden entweder das aktuelle Profil als smartPAPER-Datei abspreichern und über die Dropzone der Hauptseite wieder laden oder eine startfähige Datei erstellen, die druch Doppelklick zu öffenen ist und an den aktuellen Stand des Profils anschließt.

Die Speicherdateien bleiben bei den Lernenden. Diese sind für die sichere Aufbewahrung der Daten verantwortlich. Ein Auslesen der Tickets und des aktuellen Lernstandes der Lerndenden ist nur möglich, wenn die Lernenden der Lehrkraft ihre Tickets oder Startdateien zu Verfügung stellen.

### Zeiterfassung

| 10:54 Uhr                | Anteil (%) Thema     |                          |              |   |
|--------------------------|----------------------|--------------------------|--------------|---|
| 2 Minuten<br>50 Sekunden | 100 Cldee entwickeln | ∽ Bitte Thema eingrenzen |              | ~ |
| Eintragen                | Handlung             | Werkzeug                 | Flow         |   |
| ОК                       | Bitte wählen         | Bitte wählen             | Ritte wählen | ~ |

Das Menü "Zeiterfassung" erscheint automatisch nach einigen Sekunden und fordert die Lernenden auf das Dialogfeld nach Beendigung einer externen Tätigkeit, die Arbeitsphase zu dokumentieren. Dabei wird das Thema, Teile der vollständigen Handlung, genutze Werkzeuge und der gefühlte Flow abgefragt. Nach Abschluss der Eintragung verschwindet das Menü und erscheint erst nach einigen Sekunden Inaktivität in der smartPAPER Umgebng wieder.

|                                                                                                    | Aspekt                      | Bezeichn                                                                                                    | iung                                                                                                    |                                                                                                    |                                                                                                    | DQR Stufe min                                                                                                    | DQR Stufe max                                                                                                    | Spezifität                                                                                                    | ID                                                                                                    |  |
|----------------------------------------------------------------------------------------------------|-----------------------------|----------------------------------------------------------------------------------------------------|----------------------------------------------------------------------------------------------------|----------------------------------------------------------------------------------------------------|----------------------------------------------------------------------------------------------------|----------------------------------------------------------------------------------------------------|----------------------------------------------------------------------------------------------------|----------------------------------------------------------------------------------------------------|----------------------------------------------------------------------------------------------------|--|
| 1                                                                                                    | Sachwissen                  | JavaScr                                                                                                    | ript Einsatzmöglich                                                                                                    | nkeiten und Entwicklungsgeschie                                                                                                    | the                                                                                                    | 1                                                                                                    | 5                                                                                                    | Alle ~                                                                                                    | 632a923b464c4                                                                                                    |  |
| 2                                                                                                    | Sachwissen                  | Datenty                                                                                                    | /pen (String, Integr                                                                                                    | er, Boolean, Array, Object)                                                                                                    |                                                                                                    | 1                                                                                                    | 5                                                                                                    | Alle ~                                                                                                    | 6329cf10432cd                                                                                                    |  |
| 3                                                                                                    | Sachwissen                  | Variable                                                                                                    | en (var, let, const)                                                                                                    |                                                                                                    |                                                                                                    | 1                                                                                                    | 5                                                                                                    | Alle ~                                                                                                    | 632a923b47bb2                                                                                                    |  |
| 4                                                                                                    | Prozesswissen               | Funktion                                                                                                    | nen schreiben, pla                                                                                                    | men, entwickeln und integrieren                                                                                                    |                                                                                                    | 1                                                                                                    | 5                                                                                                    | Alle ~                                                                                                    | 63216460e7598                                                                                                    |  |
| 5                                                                                                    | Sachwissen                  | JavaScr                                                                                                    | ript kontrollieren ur                                                                                                    | nd prüfen mit console.log                                                                                                    |                                                                                                    | 2                                                                                                    | 5                                                                                                    | Alle ~                                                                                                    | 632a923b4c45a                                                                                                    |  |
| 6                                                                                                    | Sachwissen                  | - Events u                                                                                                    | und Event Handler                                                                                                    | r (UI-, Maus-, Tastaturevents)                                                                                                    |                                                                                                    | 2                                                                                                    | 5                                                                                                    | Alle ~                                                                                                    | 63216460ea2c6                                                                                                    |  |
| 7                                                                                                    | Prozesswissen               | Ausgabe und Manipulation des DOM                                                                                                    |                                                                                                    |                                                                                                    |                                                                                                    | 2                                                                                                    | 5                                                                                                    | Alle 🗸                                                                                                    | 632a923b49b5f                                                                                                    |  |
| 8                                                                                                    | Prozesswissen               | Operatoren, Schleifen, Anweisungen und Switch anwenden                                                                                       |                                                                                                    |                                                                                                    | n                                                                                                    | 2                                                                                                    | 5                                                                                                    | Alle ~                                                                                                    | 632a923b4efaa                                                                                                    |  |
| 9                                                                                                    | Reflexionswissen            | JavaScr                                                                                                    | ript Standards (EC                                                                                                    | MAScript)                                                                                                    |                                                                                                    | 3                                                                                                    | 5                                                                                                    | Alle ~                                                                                                    | 6329cf104aa78                                                                                                    |  |
| 10                                                                                                    | Prozesswissen               | AJAX ar                                                                                                    | nwenden                                                                                                    |                                                                                                    |                                                                                                    | 4                                                                                                    | 5                                                                                                    | Alle ~                                                                                                    | 632a9b053233c                                                                                                    |  |
| 11                                                                                                    | Prozesswissen               | JavaScript Libraries und Frameworks                                                                                                    |                                                                                                    |                                                                                                    |                                                                                                    | 4                                                                                                    | 5                                                                                                    | Alle ~                                                                                                    | 632a923b57d7e                                                                                                    |  |
| Proie                                                                                                    | ction der Handlungsgualität |                                                                                                    |                                                                                                    |                                                                                                    |                                                                                                    |                                                                                                    |                                                                                                    |                                                                                                    | Eintrag hinzul                                                                                                    |  |
| DQ                                                                                                    | R Stufe 1                   | DQR Stufe 2                                                                                                    | 2                                                                                                    |                                                                                                    | DQR Stufe 3                                                                                                    | DQR Stufe 4                                                                                                    |                                                                                                    | DQR Stufe 5                                                                                                    |                                                                                                    |  |
| Eins                                                                                                    | leg                         | MSS/BÜA                                                                                                    |                                                                                                    | BG                                                                                                    | GMTA                                                                                                    | MED                                                                                                    |                                                                                                    | FS                                                                                                    |                                                                                                    |  |
| Funktionen schreiben, planen, entwickeln und integrieren ist<br>von mir noch nie oder mit Unterstützung ausgeführt vorten.<br>Javaschreit (Entastingelichkeiten und erfahrtigen der<br>Entwicklungsgeschichte, Daterhypen (String, Integer,<br>Bodena, Arze, Obelet und variablen (var, let, const) sind mir<br>nicht oder kaum bekannt. |                             | Funktionen s<br>Ausgabe und<br>Schleifen, An<br>nach Anleitur<br>Einsatzmögl<br>Datentypen<br>Variablen (va<br>mit console.]<br>Tastaturever | schreiben, planen,<br>d Manipulation des<br>nweisungen und Ss<br>ng ausgeführt word<br>lichkeiten und Entw<br>(String, Integer, Bo<br>ar, let, const), Java<br>Jog und Events unc<br>nts) sind mir bekan | entwickeln und integrieren,<br>DOM und Operatoren,<br>witch anwenden sind von mir<br>ien. JavaScript<br>vicklungsgeschichte,<br>Jolean, Array, Object),<br>sScript kontrollieren und prüfen<br>d Event Handler (UI+, Maus-,<br>nt. | Funktionen schreiben, planen, enterickeln und integrieren.<br>Ausgabe und Manuellaufen des DDM und Operatoren,<br>Schaften, Anneisungen und Serich anwenden sint von mir<br>bisher seiten ausgabet ihr werden und ihr base einss Erhhung<br>damit. Jawstorije Einsatzmöglichkeiten und<br>Erhutskungessehliche, Datnitypen String, Integer,<br>Boolean, Arsy, Object), Verälben fvor, ist, comt), Jawsforjt<br>Kantollieren und pröfer mit console allo gut Senstru und Verhut<br>Hander (Ur., Maus-, Tastaturevents) sind mir gut bekannt.<br>JawsSorjet Standards (EEMASorjet) ist mir verständlich. | Funktionen schreiben, plar<br>Ausgabe und Manipulation<br>Anweisungen und Switch al-<br>ausgeführt worden und ich i<br>JavaScript Einsatzmöglich<br>Entwicklungsgeschichte, D<br>Boolean, Array, Objeci), va<br>kontrollieren und prüfen m<br>Handler (Ur, Maus-, Tasta<br>bekannt. JavaScript Standt<br>Umgang verständlich und G | en, entwickeln und Integrieren,<br>des DOM, Operatoren, Schleifen,<br>wwenden, AJAX anwenden und<br>bee einige Erthanung damit,<br>estien und<br>atentypen (String, Integer,<br>fablen (var, let, const), JavaScript<br>t console.log und Event und Even<br>ureventb 3 ind mi umfassend<br>ords (ECMAScript) ist mir im<br>undlage meiner Planungen. | Funktionen schreiben, plar<br>Ausgabe und Manipulation<br>Anweisungen und Switch J<br>JavaScript Libraries und F<br>ausgeführt worden und ich<br>Libraries und prüfen m<br>Boolean, Array, Object) v<br>t kontrollieren und prüfen m<br>Handler (UI, Maus., Tasta<br>bekannt. JavaScript Standt<br>Umagna selbsverstkändlich | hen, entwickeln und Integrierer<br>des DDM, Operatoren, Schleif<br>mwenden, AJAX anwenden uns<br>mewenden, AJAX anwenden uns<br>anbe viel Erfahrung damit.<br>keiten und<br>Datentypen (String, Integer,<br>ariablen (var, Iek, const), JavaS<br>it console.log und Events und<br>Lurevents) sind mi umfassend<br>ards (ECMAScript) ist mi im<br>und Gundlage meiner Planume |  |

# **Das Backend**

Das Backend bietet die Möglichkeit Segmente und Lernsituationen zu erstellen, vorhandene anzupassen, Lerngruppen anzulegen, smartCARDs zu überprüfen und Ableitungen aus Lehrplänen vorzunehmen. Um das Backend von smartPAPER nutzen zu können, ist ein Nutzerprofil mit entsprechenden Rechten notwendig.

Der Zugagng zum Backend ist unter: **www.smart.arnoldbodeschule.de/wp-admin** zu finden.

| smartP4P3R<br>Falls der Login nicht funktioniert,<br>bitte auf Reload klicken und erneut versuchen. |  |
|----------------------------------------------------------------------------------------------------|--|
| Profilname oder E-Mail-Adresse                                                                      |  |
| Passwort  Angemeldet bleiben  Anmelden                                                              |  |

### Das Dashboard

| smartPAPER 🕂 Neu  |                                                                                         |              |                                                       |                                                                            |                 | Wil     |
|-------------------|-----------------------------------------------------------------------------------------|--------------|-------------------------------------------------------|----------------------------------------------------------------------------|-----------------|---------|
| Dashboard         | септупаррен епілсенен. Акая, септикавалі, септугарре, 1949, сел соц                     | e unu cinto  |                                                       |                                                                            |                 |         |
| tseite            |                                                                                         |              |                                                       |                                                                            |                 |         |
| ualisierungen Le  | rnsituation                                                                             |              | Segment                                               |                                                                            | smartCARD       |         |
| Ak                | ktiv Lernsituation & Segmente                                                           | Generation 2 | Segment                                               | Lernfelder                                                                 | smartCARD       | Segment |
| Lernsituation     | Den Druckworkflow darstellen<br>Den Druckworkflow darstellen                            | v2 🗸         | Flyergestaltung mit Adobe InDesign                    | lp3049_11a, lp3048_LF10, lp3050_LF8,<br>lp3050_LF2, lp3049_11c, lp3049_11b | Entwürfe        |         |
| segment           | Wahr oder falsch im Netz                                                                |              | Druckworkflow                                         | lp3050_LF8, lp3049_LF3, lp3049_12a, lp3048_LF6                             | Aktiv smartCARD | Segment |
| Lehrplan          | Eine Idee entwickeln, Informationen im Netz suchen, Das<br>Plakat gestalten             |              | Digitale Informationskompetenz                        |                                                                            |                 |         |
|                   | Konzeption von Holzspielzeug                                                            |              | Eine Karte analysieren                                |                                                                            |                 |         |
| Lizenzen          | Zielgruppenbeschreibung, Projektmanagement,<br>Dreidimensionales Gestalten              |              | Einem Sachtext wesentliche<br>Informationen entnehmen |                                                                            |                 |         |
| Medien            | Die französische Herrschaft in Europa – Besatzung oder<br>Befreiung?                    |              | Eine Schriftquelle auswerten                          |                                                                            |                 |         |
|                   | Sachtext analysieren, Karte auswerten, Schriftquelle auswerten                          |              | Logodesign                                            | lp3050_LF2, lp3048_LF10, lp3048_Projekt,                                   |                 |         |
| Learning Analytic | Infokampange "Urheberrechte"<br>Entwürfe erstellen Logoentwurf Plakat umsetzen Webseite |              |                                                       | lp3050_LF8, lp3049_11c, lp3049_12b, lp3049_LF9                             |                 |         |
|                   | umsetzten (HTML), Webseite umsetzen (CSS)                                               |              | Datensicherheit                                       |                                                                            |                 |         |
| Profile           | Papierherstellung & Papiermaschine                                                      |              | Datenschutz                                           |                                                                            |                 |         |
| Menü einklappen   | Papierherstellung und Langsieb-Papiermaschine                                           | _            | Papierherstellung / Langsieb-                         |                                                                            |                 |         |
|                   | Freistellungstechniken in Photoshop<br>Freistellungsaufgaben                            | v2 🗸         | Plakatgestaltung                                      | Ip3049_LF2, Ip3048_LF10, Ip3050_LF8,                                       |                 |         |
|                   | Ein Logo erstellen<br>Wer sind die Kunden?. Wie könnte das Logo aussehen?.              | v2 🗸         |                                                       | lp3050_LF2, lp3049_12b, lp3049_11b,<br>lp3049_11a                          |                 |         |
|                   | Umestzung des Entwurfs                                                                  |              | Recht auf informelle                                  |                                                                            |                 |         |

Das Dashboard ist das zentrale Menü des Backends. Das Menü zur Navigation zu den Lernsituationen, Segmenten, smartCARDs und dem Eintragen relevanter Lehrpläne befindet sich auf der linken Seite. Unter "Profile" besteht die Möglichkeit Lerngruppen anzulegen.

Eigene bereits erstellte Lernsituationen, Segmente und smartCARDs können auch direkt im Hauptbereich des Dashboards angeklick und bearbeitet werden. Im oberen Menü finden sich bereits veröffentlichte Segmente und Lernsituationen. Im unteren Menü sind angefangene, aber noch nicht veröffentlichte Segmente und Lernsituationen zu finden.

### Lehrpläne

| 🖀 smartPAPER 🕇 Neu                                                                                                    | u Viev                                                                                  | w Lehr | plan       |              |      |                       |       |                                                    |                     |                     |               |         |                                          | v                                 | Villkommen, fbag | us |
|----------------------------------------------------------------------------------------------------|-----------------------------------------------------------------------------------------|--------|------------|--------------|------|-----------------------|-------|----------------------------------------------------|---------------------|---------------------|---------------|---------|------------------------------------------|-----------------------------------|------------------|----|
| Dashboard     Dashboard     Dashboar | Ed                                                                                      | lit L  | ehrplan 🖪  | eu Hinzufüge | n    |                       |       |                                                    |                     |                     |               |         |                                          |                                   | Ansicht anpassen | Ŧ  |
| E Lemsituation                                                                                                    | Ν                                                                                       | /ledi  | engestalte | r Digital    | unc  | d Print               |       |                                                    |                     |                     |               |         |                                          | Veröffentlichen                   | ~ ~              | ^  |
| ✓ Segment                                                                                                    | Permalink: https://smart.amoldbodeschule.de/lehrplan/mediengestalter-digital-und-print/ |        |            |              |      |                       |       |                                                    |                     |                     |               | Vorscha | u der Änderunger                         | ٦                                 |                  |    |
| smartCARD                                                                                                    | L                                                                                       | .ehr   | olan       |              |      |                       |       |                                                    |                     |                     |               | ~ ~ *   | Status: Veröffentlicht <u>Bearbeiten</u> |                                   |                  |    |
| 🗳 Lehrplan 🗧                                                                                                    |                                                                                         |        |            |              |      |                       |       |                                                    |                     |                     |               |         |                                          | Sichtbarkeit: Öffentl             | lich Bearbeiten  |    |
| Lehrplan                                                                                                    | s                                                                                       | smartP | APER       |              | Kurz | zschreibweise         |       | Schulform                                          | Jahr der Verordnung |                     | AP-DQR        |         |                                          | Published on: Aug 2<br>Bearbeiten | 9, 2022 um 08:30 |    |
| Neu Hinzufügen                                                                                                    | 1                                                                                       | Ja     |            |              | M    | ED                    |       | Duale Ausbildung V                                 | 2011                | 0                   | 40            |         |                                          | Duplicate                         |                  |    |
| 🔅 Lizenzen                                                                                                    | Priorität Link zu Rahmenlehrplan                                                        |        |            |              |      |                       |       |                                                    |                     | In Papierkorb legen | Aktualisierer |         |                                          |                                   |                  |    |
| 93 Medien                                                                                                    |                                                                                         | 2      |            | \$           | 0    | https://www.bvdm-onli | ne.de | /fileadmin/Bildung/RLP1-MG-DP-Flex-24              | 011.pdf             |                     |               |         |                                          | Editors                           |                  |    |
| 卢 Learning Analytic                                                                                                    |                                                                                         | nhalte |            |              |      |                       |       |                                                    |                     |                     |               |         |                                          | Zum Block-Editor wech             | ein              |    |
| •                                                                                                    |                                                                                         |        | aktiv      | Kürzel       |      | Art                   |       | Titel                                              |                     | Stunden             |               |         |                                          |                                   |                  |    |
| Profile Menü einklappen                                                                                                    |                                                                                         |        | Ja         | LF1          |      | Lernfeld              | ~     | Den Medienbetrieb und seine Produkt                | e präsentieren      | 40                  |               | \$      |                                          |                                   |                  |    |
| • mena ennooppen                                                                                                    |                                                                                         |        | Ja         | LF2          |      | Lernfeld              | ~     | Medienprodukte typografisch gestalte               | n                   | 60                  |               | \$      |                                          |                                   |                  |    |
|                                                                                                    |                                                                                         |        | Ja         | LF3          |      | Lernfeld              | ~     | Ausgabedateien druckverfahrensorientiert erstellen |                     | 80                  | 80            |         |                                          |                                   |                  |    |
|                                                                                                    |                                                                                         | 4      | Ja         | LF4          |      | Lernfeld              | ~     | Computerarbeitsplatz und Netzwerke                 | 60                  |                     | \$            |         |                                          |                                   |                  |    |
|                                                                                                    |                                                                                         |        | Ja         | LF5          |      | Lernfeld              | ~     | Eine Website gestalten und realisieren             |                     | 80                  |               | \$      |                                          |                                   |                  |    |
|                                                                                                    |                                                                                         | 6      | Ja         | LF6          |      | Lernfeld              | ~     | Bilder gestalten, erfassen und bearbeit            | en                  | 80                  |               | ٢       |                                          |                                   |                  |    |
|                                                                                                    |                                                                                         |        | Ja         | LF7          |      | Lernfeld              | ~     | Daten für verschiedene Ausgabeproze                | sse aufbereiten     | 60                  |               | 0       |                                          |                                   |                  |    |

Im Menü " Lehrplan" werden die verwendeten Lehrpläne mit allen Lernfeldern, deren Zeitansatz und einer detaillierten Beschreibung hinterlegt. Ziel dieser Hinterlegung ist, die Zuordnung der Segmente zu den Inhalten der relevanten Lehrpläne zu ermöglichen. Bei Änderung der Lehrpläne muss hier eine Aktualisierung vorgenommen werden.

### Segment

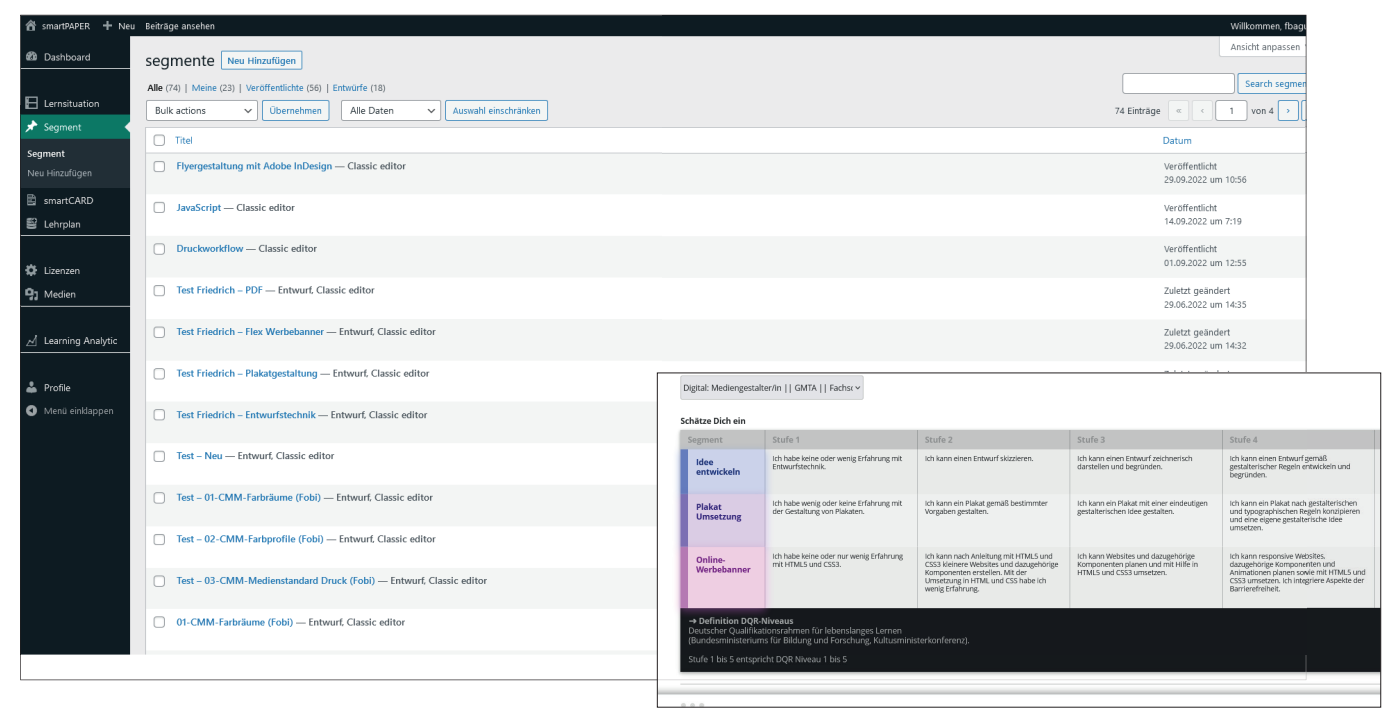

Die Segemente bilden die einzelnen Kompetenzbereiche ab, die für eine jeweilige Lernsituation relvant sind. Es ist daher notwendig zuerst die nötigen Segmente zu erstellen und im Anschluss die Lernsituation zusammenzustellen. Es ist möglich bereits bestehende Segmente zu nutzen oder neue zu erstellen. Bei der Neuerstellung von Segemente ist es sehr wichtg, dass Inhalte und Lernprodukte in getrennten Segementen formuliert werden. Sodass sichergestellt ist, dass Inhalte und Lernprodukte austauschbar bleiben und in unterschiedlichen Kombinationen genutzt werden können.

Beispielsweise sollte es ein Segement mit der Beschreibung einer Plakatgestaltung geben, ohne Bezug auf ein bestimmtes Thema oder Inhalt und ein zusätzliches Segement zu bestimmten Inhalten oder Themen, soweit diese nicht durch die allegemeine Lernsituationsbeschreibung vorgegeben sind.

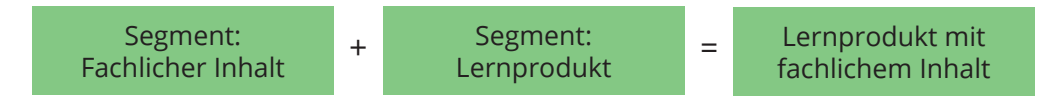

Die einzelnen Segmente ergeben im Frontend die Zeilen der Kompetenzmatrix!

### Segmente bearbeiten

| 窗 smartPAPER 🕂 Neu      | View Segment                                                         | Willkommen, fbagus      |
|-------------------------|----------------------------------------------------------------------|-------------------------|
| Dashboard     Dashboard | Edit Segment Neu Hinzufügen                                          | Ansicht anpassen 🔻      |
|                         | Entwurfstechnik                                                      |                         |
| ★ Segment               | Permalink: https://smart.amoldbodeschule.de/KMBCTnK/entwurfstechnik/ |                         |
| Segment                 | Veröffentlichen                                                      | ~ ~ *                   |
| Neu Hinzufügen          |                                                                      | Vorschau der Änderungen |
| smartCARD               | Status Veröffentlicht <u>Bearbeiten</u>                              |                         |
| Eenrplan                | (1) Sichtbarkeit: Öffentlich Bearbeiten                              |                         |
| 🔅 lizenzen              | m Published on: Aug 25, 2019 um 08:26 Bearbeiten                     |                         |
| 9 Medien                | Duplicate                                                            |                         |
|                         | In Papierkorb legen                                                  | Aktualisieren           |
| 🖂 Learning Analytic     |                                                                      |                         |
|                         | Editor                                                               | ~ ~ *                   |
| 👗 Profile               | Zum Block-Editor wechseln                                            |                         |
| Menii einklappen        |                                                                      |                         |

Die Erstellung beignnt mit der Bennenung des Segmentes. Im oberen Bereich der Seite befinden sich auch Informationen zum Status des Segmentes sowie ein Link, mit dem eine Vorschau des Segmentes angesehen werden kann.

| KM              | /BCTnk                                                                        |                                                                                                    |                     | ~ ~ *      |        |               |
|-----------------|-------------------------------------------------------------------------------|----------------------------------------------------------------------------------------------------|---------------------|------------|--------|---------------|
| Kom             | npetenzbestimmung                                                             |                                                                                                    |                     | •          |        |               |
| Anz<br>D<br>Kog | zahl der Kompetenz-Stufen Be<br>QQR-Stufen 1, 2, 3, 4, 5<br>gnitive Parameter | zug Rahmenlehrplan<br>× MED UK Überfachliche Kompetenz) [× GMTA ÜF Überfachliche Kompetenz) [× FS ÜK Über | fachliche Kompetenz | ]          |        |               |
|                 | Aspekt                                                                        | Bezeichnung                                                                                               | DQR Stufe max       | Spezifität | ID     |               |
| 1               | Sachwissen 🗸                                                                  | Eigenschaften eines Skribbles                                                                             | 1                   | 5          | Alle 🗸 | 630c5f3897023 |
| 2               | Prozesswissen 🗸                                                               | Kreativitätstechniken anwenden                                                                            | 2                   | 5          | Alle ~ | 630f32e8e4c74 |
|                 | Reflexionswissen 🗸                                                            | Funktion eines Designkonzeptes                                                                            | 4                   | 5          | Alle 🗸 | 630f32e8e8893 |
| 4               | Reflexionswissen 🗸                                                            | Macrotypografie                                                                                           | 3                   | 5          | Alle 🗸 | 630f32e8ecb79 |
|                 | Reflexionswissen 🗸                                                            | Farbwirkung                                                                                               | 2                   | 5          | Alle 🗸 | 630f32e8f16e1 |
| 6               | Reflexionswissen ~                                                            | Raumaufteilung                                                                                            | 2                   | 5          | Alle 🗸 | 630f32e9017d8 |
|                 |                                                                               |                                                                                                    |                     |            |        |               |

Das Menü Kompetenzbestimmung stellt die Verknüpfung zwischen den Lehrplänen, der Ditaktik technischer Berufe und dem Segment her. In der linken Spalte der Tabelle werden zunächst die Wissensarten ausgewählt und diesen die Inhalte der Lernfelder zugeordnet, die für dieses Segment relevant sind. Hierbei findet die Ableitung der Inhalte aus den Lernfeldern statt. Die Spalten "DQR Stufe min" und "DQR Stufe max" legen fest, ab wann dieser Inhalt in der Kompetenzmatrix aufgeführt wird. Über "Spezifität" können bestimmte Inhalte spezifischen Fachrichtungen zugeordnet werden.

In jedem Segement sollten Aspekte des Sachwissens, des Porzesswissens und des Reflexionswissens vorkommen, um die Niveaustufen sinnvoll differenzieren zu können.

| Projektion der Handlungsqualität                                                                          |                                                                                                 |                                                                                     |                                                                                                    |                                                                                                    |                                                                                                    |
|----------------------------------------------------------------------------------------------------|-------------------------------------------------------------------------------------------------|-------------------------------------------------------------------------------------|----------------------------------------------------------------------------------------------------|----------------------------------------------------------------------------------------------------|----------------------------------------------------------------------------------------------------|
| DQR Stufe 1                                                                                               | DQR Stufe 2                                                                                     |                                                                                     | DQR Stufe 3                                                                                                    | DQR Stufe 4                                                                                                    | DQR Stufe 5                                                                                                    |
| Einstieg                                                                                                  | MSS/BÜA                                                                                         | BG                                                                                  | GMTA                                                                                                    | MED                                                                                                    | FS                                                                                                    |
| Bitte mindestens einen kognitiven Parameter<br>für die Aspekte Sachwissen und Prozesswissen<br>bestimmen. | Kreativitätstechniken<br>nach Anleitung ausget<br>Eigenschaften eines S<br>und Raumaufteilung : | anwenden ist von mir<br>führt worden.<br>kribbles, Farbwirkung<br>sind mir bekannt. | Kreativitätstechniken anwenden ist von mir<br>bisher selten ausgeführt worden und ich habe<br>etwas Erfahrung damit. Eigenschaften eines<br>Skribbles ist mir gut bekannt.<br>Macrotypografie, Farbwirkung und<br>Raumaufteilung sind mir verständlich. | Kreativitäkstechniken anwenden ist von mir<br>haufig ausgeführt worden und ich habe<br>einige Erfahrung damit. Eigenschaften eines<br>Skribbles ist mir umfassend bekannt.<br>Funktion eines Designkonzeptes,<br>Macrobyograffe, Farbwirkung und<br>Raumautelitung sind mir im Umgang<br>verstandlich und Grundlage meiner<br>Planungen. | Kreativilätstechniken anwenden is<br>sehr oft ausgeführt worden und ich<br>Erfahrung damit. Eigenschaften ein<br>Skribbles ist mir umfassend bekan<br>Funktion eines Designkonzeptes,<br>Macrotypografte, Farbwirkung um<br>Raumauftellung sind mir im Umga<br>selbstverständlich und Grundlage n<br>Planungen. |

Die Texte für die Kompetenzmatrix werden automatisch generiert und können von hier kopiert werden. Unter Umständen muss die Grammatik der Texte nochmal angepasst werden!

| Algeneine Tipps & Ressourcen                                                                                                    | Allgemeines Material                                                                                                    |                                                                                                    |
|----------------------------------------------------------------------------------------------------|----------------------------------------------------------------------------------------------------|----------------------------------------------------------------------------------------------------|
| Algemeine Tipps & Ressourcen                                                                                                    | Allgemeine Tipps & Ressourcen                                                                                                    |                                                                                                    |
| 1 Link Introduction of the second second | Allgemeine Tipps & Ressourcen                                                                                                    |                                                                                                    |
| Link   Image: Status in the status in the s                   | 1 Link                                                                                                    | O life entrickin >      E III III III                                                                                                    |
| Image: Nutps://www.designenlassen.de/blog/scribblen-wie-wichtig-ist-scribblen-fuer-designarbeite//   Beschreibung   Grundsätzliches zum Scribbeln   designenlassen.de     designenlassen.de     2 Link                                                                                                    | Link                                                                                                    | ₩22 Material                                                                                                    |
| Beschreibung         Grundsätzliches zum Scribbeln         designenlassen.de         2 Link                                                                                                    | The second second secon | Guine Guine Control Control Contrel Control Control Control Control Control Control Control Contr |
| Grundsätzliches zum Scribbeln       umgenut der Kendengenberg,       umgenut der Kendengenberg,       umgenut der Kendengenberg,         designenlassen.de       umgenut der Kendengenberg,       umgenut der Kendengenberg,       umgenut der Kendengenberg,         2 Link       Link       umgenut der Kendengenberg,       umgenut der Kendengenberg,                                                                                                    | Beschreibung                                                                                                    | Nacidahat<br>Daradar v Tolat<br>Tolat Tolat Tolat                                                                                                    |
| 2 Link     2 Link     2 Link               2 Link              2 Link                                                                                                    | Grundsätzliches zum Scribbeln                                                                                                    | Lineargine of de Holes having.                                                                                                    |
| designenlassen.de     Indektet     Indektet     Indektet       2 Link     Line     Line     Line                                                                                                    |                                                                                                    | Bigs         Bigs         Bigs <td< td=""></td<>                                                                                                    |
| 2 Link Langue a data tantas                                                                                                    | designenlassen.de                                                                                                    | Tacadahat Takat Takat Takat                                                                                                    |
|                                                                                                    | 2 Link                                                                                                    | Laterapper a dark balan.                                                                                                    |
| Link Dida terre berecherenting (in succe as there                                                                                                    | Link                                                                                                    |                                                                                                    |

Die Materialen, die als Unterstützung für die Lernenden zur Verüfung gestellt werden, werden im Menü "Allgemeines Material" bereitgestellt. Zur Auswahl stehen verschiedene Medien wie Links, YouTube-Videos, Verweise auf Bücher etc. Wichtig ist, dass für das Hinzufügen von YouTube-Videos die Video-ID eingefügt werden muss:

https://www.youtube.com/watch?v=JoRqWfImONY (Die Video-ID ist in diesem Beispiel rot hervorgehoben.)

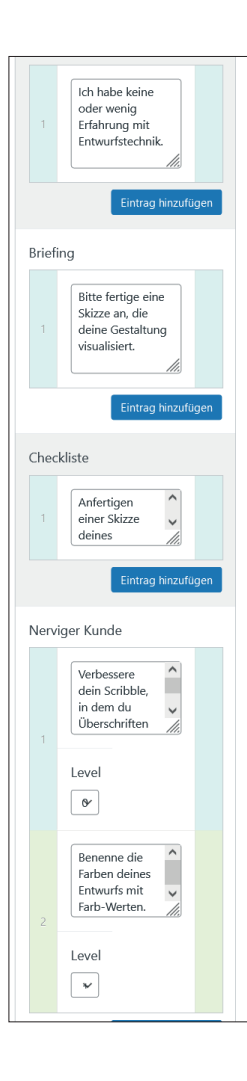

Im Bereich "Selbstdiagnose" werden die automatisch erstellten Texte aus der Kompetenzbeschreibung eingefügt. Diese erscheinen dann in der Kompetenzmatrix zur Selbsteinschätzung.

Der Briefingtext beschreibt in einem Absatz, welche berufliche Handlung in dieser Niveaustufe auszuführen ist.

Die Checkiste fasst die Arbeitsschritte des Briefingtextes als Stichworte oder Halbsätze zusammen und dient den Lernenden dazu, die Arbeitschritte strukturiert abzuarbeiten und im Anschluss zu reflektieren. Für jeden Stichpunkt wird ein neues Eingabefenster erstellt.

Der nervige Kunde stellt die Zusatzaufgaben bereit, die gemäß der Reflexion der Teilaufgaben ausgespielt werden. Es sollten stets Zusatzaufgaben für eine niegrigere Stufe (-1), die gleiche Stufe (0) und eine höhere Kompetenzstufe (+1 / +2) formuliert werden. Auch hier wird jede Aufgabe in ein eigenes Menüfenster eingetragen.

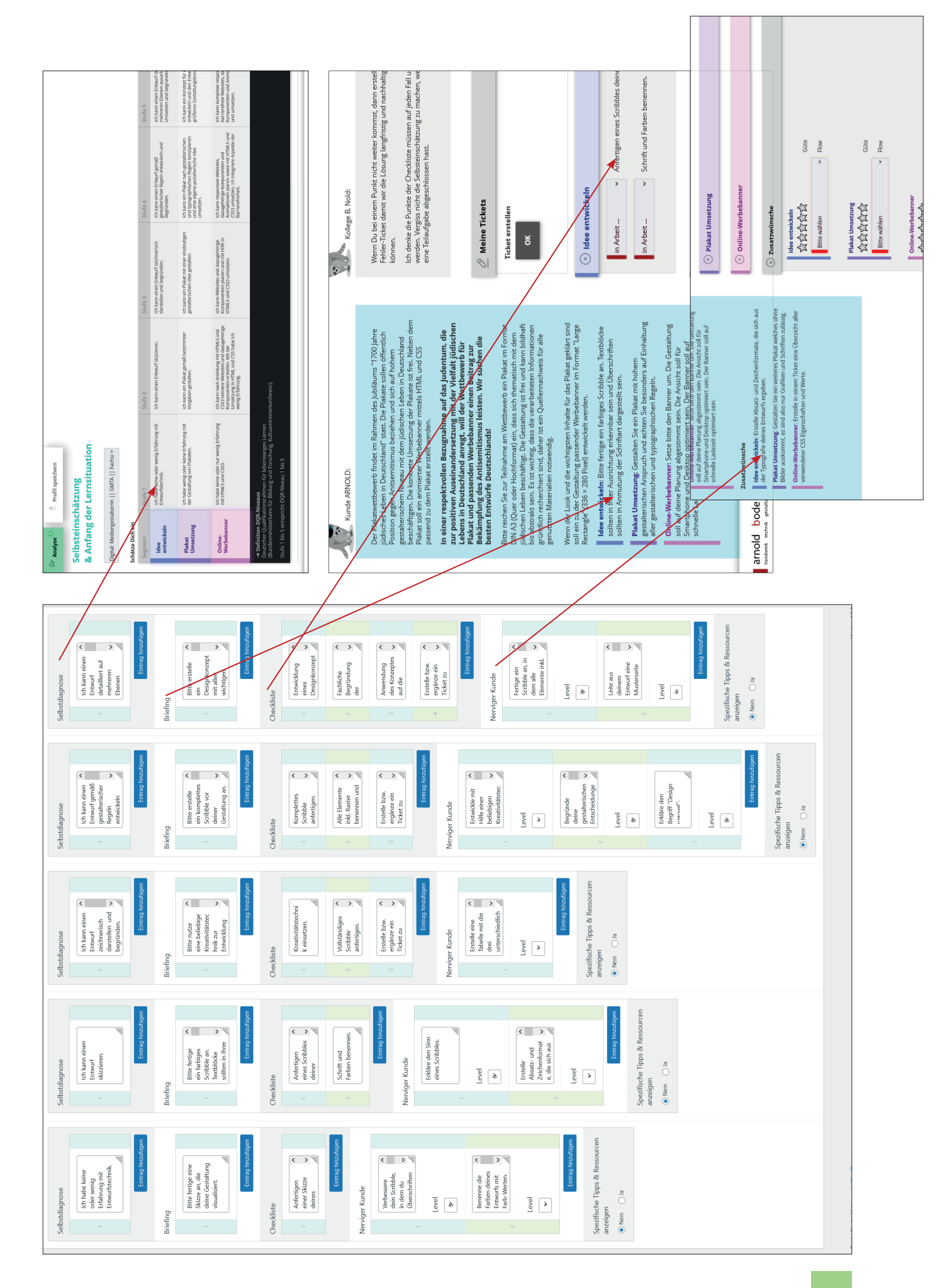

### Lernsituation

| smartPAPER 🕂 Nei      | u Beiträge ansehen                                                                      | Willkommen, fbagi                                                                                                    |
|-----------------------|-----------------------------------------------------------------------------------------|----------------------------------------------------------------------------------------------------|
| Dashboard             |                                                                                         | Ansicht anpassen                                                                                                    |
|                       | Alle (45)   Meine (19)   Veröffentlichte (30)   Entwürfe (14)   Ausstehend (1)          | Search lensituati                                                                                                    |
| Lernsituation         | Bulk actions V Übernehmen Alle Daten V Auswahl einschränken                             | 45 Einträge  < 2 von 3 🗲                                                                                                    |
| nsituation            |                                                                                         | Datum                                                                                                    |
| Segment               | Unerwartete Berühmtheit — Entwurf, Classic editor                                       | Zuletzt geändert<br>06.01.2021 um 12:22                                                                                                    |
| smartCARD<br>Lehrplan | Webseite "Hallo Welt v2" — Entwurf. Classic editor                                      | Zuletzt geändert<br>26.09.2020 um 5:24                                                                                                    |
| Lizenzen              | Frelstellungstechniken in Photoshop — Classic editor                                    | Veröffentlicht<br>12.08.2020 um 13:03                                                                                                    |
| Medien                | Ein Logo erstellen — Classic editor                                                     | Veröffentlicht<br>07.07.2020 um 11:00                                                                                                    |
| Learning Analytic     | Betriebssysteme — Classic editor                                                        | Veröffentlicht<br>15.06.2020 um 11.00                                                                                                    |
| Profile               | Q12BG (eGK) Fragenliste // Grundlagen der Hauptdruckverfahren — Entwurf. Classic editor |                                                                                                    |
| Menü einklappen       | HalloWelt#2: Reflexion — Classic editor                                                 | Distriction Constraints Constraints Constr |
|                       | Anzeigengestaltung — Classic editor                                                     | Lunde ANPOLD: Kollege B. Nalds                                                                                                    |
|                       | hkm4 Unternehmensvorstellung — Entwurf. Classic editor                                  | De Plateurebaneth forder in plateure d'autory 100 john<br>plateure base in possibilité autorité d'alteure des filles autorités filles autorités filles autorités filles autorités filles autorités filles autorités filles des filles filles des filles filles des filles filles des filles filles des filles filles des filles filles des filles filles des filles filles des filles fille         |
|                       | hkm3 Bildbearbeitung — Entwurf, Classic editor                                          | Pitata cali en avieneur fri Molande and CS<br>parend 20 de Toder egnet en ende<br>No einer respektivollte Receptularien de fab jadentum, die<br>zur spektivollte Resemptahene auf das jadentum, die<br>zur spektivollte Resemptahene auf das jadentum, die                                                                                                    |
|                       | hkm2 Layout — Entwurf, Classic editor                                                   | Löbbers im Destschland anzeigt, will der Wetbewerb für<br>Päälst und jassenden Werbesterne inen Beitrag zur<br>Besten fürtwurfe Deutschlandd                                                                                                    |
|                       | hkm1 Präsentationstechniken — Entwurf. Block-Editor                                     | bit of expension at the relationships for instantian of the relation of the relation of the re |
|                       |                                                                                         | Wern der Look und die wichtsgesen Inheite für das Palatz geklert and<br>soll ein zu der Gesathung assender Windestammer im Semat. Targe<br>Rectunger (139 x 30) meinwichte werden                                                                                                    |
|                       |                                                                                         | Idee antwickelin: Bitte fertige ein farbiges Scribble an. Textblcke                                                                                                    |

Die Lernsituation verbindet die einzelnen Segmente, die Arbeitsmaterialien und das Narrativ.

Die Segmente werden einfach eingefügt und ggf. passend benannt. Die Arbeitsmaterialien, dass könnten zu bearbeitende Bilder, Textvorlagen, Skizzen oder ähnliches sein, werden hier hochgeladen. Das spzifische Unterstützungsmaterial für die einzelnen Segmente wird direkt bei der Erstellung der Segmente angefügt! Ein wesentlicher Arbeitsschritt ist die Erstellung des Narrativs der Lernsituation, die den Rahmen für die Aufgabe erzeugt und Anforderungen an die Lernprodukte formuliert.

| 🖀 smartPAPER 🕂 Neu                                                     | View Lernsituation                                                                                                    |                                                                                                    |                                        |                   |                                  |                                                                                               |                               |                     | Willkommen, fbagus |
|------------------------------------------------------------------------|----------------------------------------------------------------------------------------------------|----------------------------------------------------------------------------------------------------|----------------------------------------|-------------------|----------------------------------|-----------------------------------------------------------------------------------------------|-------------------------------|---------------------|--------------------|
| Dashboard                                                              | Edit Lernsituation                                                                                                    |                                                                                                    | Ansicht anpassen 🔻                     |                   |                                  |                                                                                               |                               |                     |                    |
| Lemsituation                                                           | 10 Jahre Stolperstein<br>Permalink: https://smart.arnoldb                                                                                                    | Veröffentlichen Speichern Status: Entwurf I                                                                                                    | Vorschau                               |                   |                                  |                                                                                               |                               |                     |                    |
| <ul> <li>★ Segment</li> <li>➡ smartCARD</li> <li>➡ Lehrplan</li> </ul> | Generation 2                                                                                                    |                                                                                                    |                                        |                   |                                  | Sichtbarkeit: Öffentlich <u>Bearbeiten</u> Sofort veröffentlichen <u>Bearbeiten</u> Duplicate |                               |                     |                    |
| 🏟 Lizenzen<br>🎝 Medien                                                 | Modus     Anzahl der Kompetenz-Stufen     Typ des Kompetenzraster *     Abkürzung       Single     BÜA Standard (Stufe 0, 1, 2, 2) <ul> <li>Dertachlich</li> <li>Tachspezifisch (z.B. LF1,<br/>Deutsch)</li> </ul> <ul> <li>Deutsch)</li> </ul> <ul> <li>Abkürzung</li> </ul> |                                                                                                    |                                        |                   |                                  |                                                                                               | In Papierkorb legen<br>Editor | Veröffentlichen     |                    |
| 신 Learning Analytic                                                    | Einleitungen                                                                                                    |                                                                                                    |                                        | Material vom Ko   | llegen                           |                                                                                               |                               | Zum Block-Editor we | echseln            |
| Profile     Menü einklappen                                            | Einleitung der Lernsituation<br>Aufruhr in der Werbeagen<br>aufgefordert einen eigene<br>Werbebanner zu entwicke                                                                                                    | tur "Creative Community". Alle Mitarbeiter<br>n Entwurf für Plakat und passenden Online<br>In für einen Wettbewerb zu entwickeln                                                                                                    | *innen sind<br>-                       | Vorschaubild      | ernsituation                     |                                                                                               |                               |                     |                    |
|                                                                        | Selbstbeschreibung Kunde<br>Der Plakatwettbewerb finc<br>in Kassel <sup>®</sup> statt. Die Plakat<br>beziehen und sich auf hot<br>Leben in Kassel beschäftig<br>Neben dem Plakat soll ein<br>Einleihung Briefing vom Kund                                                     | det im Rahmen des Jubiläums "10 Jahre Sto<br>e sollen öffentlich Position gegen Anitsemit<br>em gestalterischem Niveau mit dem jüdis:<br>en. Die konkrete Umsetzung der Plakate is<br>animierter Werbebanner mittels HTML und<br>In | Ipersteine<br>tismus<br>hen<br>t frei. | Material<br>Datei | Nútzliche Links<br>Dztejname: Nu |                                                                                               |                               |                     |                    |

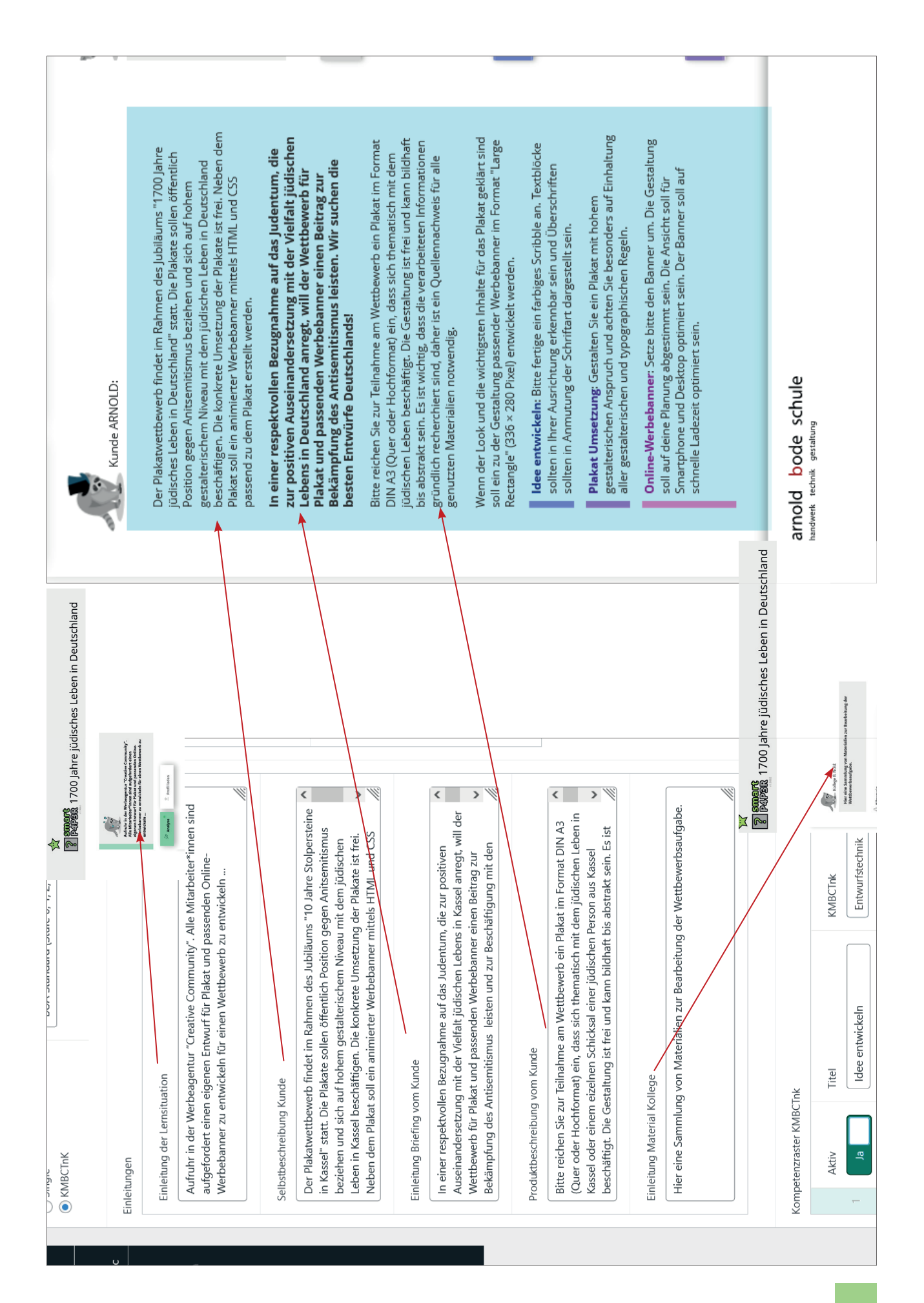